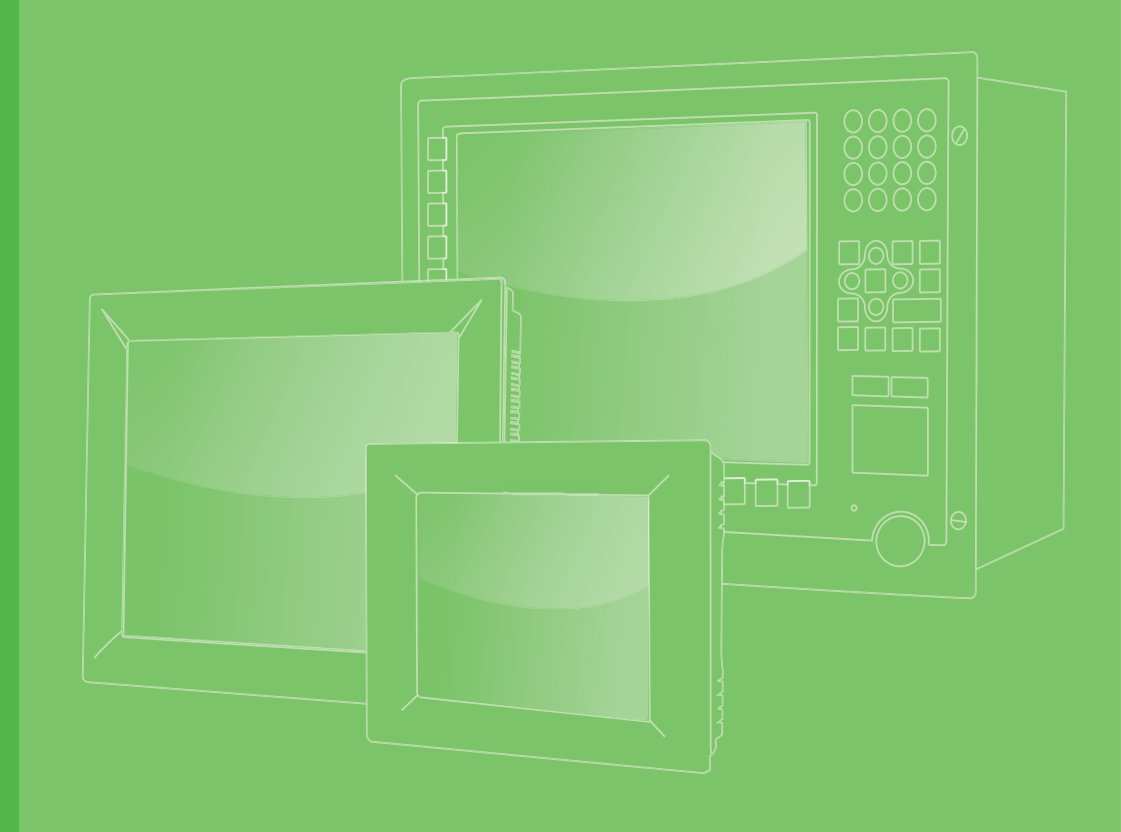

# **User Manual**

# TPC-xx51T-xxxx 電腦

Industrial Touch Panel Computers with Intel<sup>®</sup> Atom<sup>™</sup> Processors or Intel<sup>®</sup> Celeron<sup>®</sup> Processors

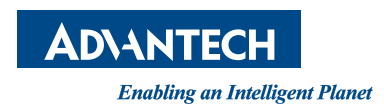

# Copyright

The documentation and the software included with this product are copyrighted 2020 by Advantech Co., Ltd. All rights are reserved. Advantech Co., Ltd. reserves the right to make improvements in the products described in this manual at any time without notice. No part of this manual may be reproduced, copied, translated or transmitted in any form or by any means without the prior written permission of Advantech Co., Ltd. Information provided in this manual is intended to be accurate and reliable. However, Advantech Co., Ltd. assumes no responsibility for its use, nor for any infringements of the rights of third parties, which may result from its use.

#### **Acknowledgments**

Intel® and Pentium<sup>™</sup> are trademarks of Intel® Corporation.

Microsoft Windows and MS-DOS are registered trademarks of Microsoft Corp.

All other product names or trademarks are properties of their respective owners.

This manual covers the following models:

TPC-1251T-xxxx TPC-1551T-xxxx TPC-1751T-xxxx

## **Product Warranty (2 years)**

Advantech warrants to you, the original purchaser, that each of its products will be free from defects in materials and workmanship for two years from the date of purchase.

This warranty does not apply to any products which have been repaired or altered by persons other than repair personnel authorized by Advantech, or which have been subject to misuse, abuse, accident or improper installation. Advantech assumes no liability under the terms of this warranty as a consequence of such events.

Because of Advantech's high quality-control standards and rigorous testing, most of our customers never need to use our repair service. If an Advantech product is defective, it will be repaired or replaced at no charge during the warranty period. For outof-warranty repairs, you will be billed according to the cost of replacement materials, service time and freight. Please consult your dealer for more details.

If you think you have a defective product, follow these steps:

- 1. Collect all the information about the problem encountered. (For example, CPU speed, Advantech products used, other hardware and software used, etc.) Note anything abnormal and list any on-screen messages you get when the problem occurs.
- 2. Call your dealer and describe the problem. Please have your manual, product, and any helpful information readily available.
- If your product is diagnosed as defective, obtain an return merchandise authorization (RMA) number from your dealer. This allows us to process your return more quickly.
- 4. Carefully pack the defective product, a fully-completed Repair and Replacement Order Card and a photocopy proof of purchase date (such as your sales receipt) in a shippable container. A product returned without proof of the purchase date is not eligible for warranty service.

Part No. 2004025161 Printed in Taiwan Edition 3 August 2022 5. Write the RMA number visibly on the outside of the package and ship it prepaid to your dealer.

#### **Declaration of Conformity**

#### CE

This product has passed the CE test for environmental specifications when shielded cables are used for external wiring. We recommend the use of shielded cables. This kind of cable is available from Advantech. Please contact your local supplier for ordering information.

#### FCC Class A

Note: This equipment has been tested and found to comply with the limits for a Class A digital device, pursuant to part 15 of the FCC Rules. These limits are designed to provide reasonable protection against harmful interference when the equipment is operated in a commercial environment. This equipment generates, uses, and can radiate radio frequency energy and, if not installed and used in accordance with the instruction manual, may cause harmful interference to radio communications. Operation of this equipment in a residential area is likely to cause harmful interference in which case the user will be required to correct the interference at his own expense.

#### 甲類警語:

警告使用者:這是甲類資訊產品,在居住的環境中使用時,可能會造成射頻干擾,在 這種情況下,使用者會被要求採取某些適當對策。

#### **Technical Support and Assistance**

- 1. Visit the Advantech web site at www.advantech.com/support where you can find the latest information about the product.
- 2. Contact your distributor, sales representative, or Advantech's customer service center for technical support if you need additional assistance. Please have the following information ready before you call:
  - Product name and serial number
  - Description of your peripheral attachments
  - Description of your software (operating system, version, application software, etc.)
  - A complete description of the problem
  - The exact wording of any error messages

#### Warnings, Cautions, and Notes

Warning! Warnings indicate conditions, which if not observed, can cause personal injury!

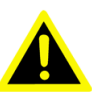

**Caution!** Cautions are included to help you avoid damaging hardware or losing data. e.g.

There is a danger of a new battery exploding if it is incorrectly installed. Do not attempt to recharge, force open, or heat the battery. Replace the battery only with the same or equivalent type recommended by the manufacturer. Discard used batteries according to the manufacturer's instructions.

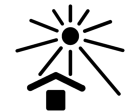

Please keep equipment away from sunlight, which may cause equipment damage.

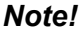

Notes provide optional additional information.

# **Document Feedback**

To assist us in making improvements to this manual, we would welcome comments and constructive criticism. Please send all such - in writing to: support@advantech.com

# **Safety Instructions**

- 1. Read these safety instructions carefully.
- 2. Keep this User Manual for later reference.
- 3. Disconnect this equipment from any AC outlet before cleaning. Use a damp cloth. Do not use liquid or spray detergents for cleaning.
- 4. For plug-in equipment, the power outlet socket must be located near the equipment and must be easily accessible.
- 5. Keep this equipment away from humidity.
- 6. Do not expose or install this equipment under direct sunlight environment, which may cause damage.
- 7. Put this equipment on a reliable surface during installation. Dropping it or letting it fall may cause damage.
- 8. The openings on the enclosure are for air convection. Protect the equipment from overheating. DO NOT COVER THE OPENINGS.
- 9. Make sure the voltage of the power source is correct before connecting the equipment to the power outlet.
- 10. Position the power cord so that people cannot step on it. Do not place anything over the power cord.
- 11. All cautions and warnings on the equipment should be noted.
- 12. If the equipment is not used for a long time, disconnect it from the power source to avoid damage by transient overvoltage.
- 13. Never pour any liquid into an opening. This may cause fire or electrical shock.
- 14. Never open the equipment. For safety reasons, the equipment should be opened only by qualified service personnel.
- 15. If one of the following situations arises, get the equipment checked by service personnel:
- The power cord or plug is damaged.
- Liquid has penetrated into the equipment.
- The equipment has been exposed to moisture.
- The equipment does not work well, or you cannot get it to work according to the user's manual.
- The equipment has been dropped and damaged.
- The equipment has obvious signs of breakage.
- 16. DO NOT LEAVE THIS EQUIPMENT IN AN ENVIRONMENT WHERE THE STORAGE TEMPERATURE MAY GO BELOW -20 °C (-4 °F) OR ABOVE 60 °C (140 (-4 ~ 140 °F). THIS COULD DAMAGE THE EQUIPMENT. THE EQUIP-MENT SHOULD BE IN A CONTROLLED ENVIRONMENT.
- 17. CAUTION: DANGER OF EXPLOSION IF BATTERY IS INCORRECTLY REPLACED. REPLACE ONLY WITH THE SAME OR EQUIVALENT TYPE RECOMMENDED BY THE MANUFACTURER, DISCARD USED BATTERIES ACCORDING TO THE MANUFACTURER'S INSTRUCTIONS.
- 18. The equipment is intended for installation only in a wall or cabinet where both these conditions apply: access can only be gained by SERVICE PERSONS or by USERS who have been instructed about the reasons for the restrictions applied to the location and about any precautions that shall be taken; and access is through the use of a TOOL or lock and key, or other means of security, and is controlled by the authority responsible for the location.

The sound pressure level at the operator's position according to IEC 704-1:1982 is no more than 70 dB (A).

DISCLAIMER: This set of instructions is given according to IEC 704-1. Advantech disclaims all responsibility for the accuracy of any statements contained herein.

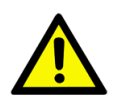

**Caution!** Danger of explosion if battery is incorrectly replaced. Replace only with the same or equivalent type recommended by the manufacturer. Dispose of used batteries according to the manufacturer's instructions.

> Danger d'explosion si la pile est remplacée de fa?on incor- recte. Remplacez seulement avec le même type ou équivalent recom- mandé par le fabricant. disposer des piles usagées selon les instructions du fabricant.

#### 安全指示

- 1. 請仔細閱讀此安全操作說明。
- 2. 請妥善保存此用戶手冊供日後參考。
- 3. 用濕抹布清洗設備前,請確認拔除電源線。請勿使用液體或去污噴霧劑清洗設備
- 對於使用電源線的設備,設備周圍必須有容易接觸到的電源插座。 4.
- 請勿在潮濕環境中使用設備。 5.
- 請勿將設備安裝或置於陽光直射之環境中,以避免設備損壞。 6.
- 7. 請在安裝前確保設備放置在可靠的平面上,意外摔落可能會導致設備損壞。
- 設備機殼的開孔適用於空氣對流,從而防止設備過熱。 8.
- 9. 請勿覆蓋開孔。
- 10. 當您連接設備到電源插座前,請確認電源插座的電壓符合要求。
- 11. 請將電源線布置在人們不易絆倒的位置,請勿在電源線上覆蓋任何雜物。
- 12. 請注意設備上所有的警告標示。
- 13. 如果長時間不使用設備,請拔除與電源插座的連結,避免設備被超標的電壓波動 損壞。
- 14. 請勿讓任何液體流入通風口,以免引起火災或短路。
- 15. 請勿自行打開設備。為了確保您的安全,請透過經認證的工程師來打開設備。
- 16. 如欲下列情況,請由專業人員維修:
- 電源線或插頭損壞;
- 設備內部有液體流入;
- 設備曾暴露在過度潮濕環境中使用;
- 設備無法正常工作,或您無法透過用戶手冊來正常工作;
- 設備摔落或損壞:
- 設備有明顯外觀損壞。
- 17. 請勿將設備放置在超出建議溫度範圍的環境,即不要低於 -20°C(-4°F) 或高 於 60°C(140°F),否則可能會造成設備損壞。
- 18. 注意: 若電池更換不正確, 將有爆炸危險。因此, 只可以使用製造商推薦的同一 種或者同等型號的電池進行替換。請按照製造商的指示處理舊電池。
- 19. 根據 IEC 704-1:1982 規定,操作員所在位置音量不可高於 70 分貝。
- 20. 限制區域: 請勿將設備安裝於限制區域使用。
- 21. 免責聲明: 該安全指示符合 IEC 704-1 要求。研華公司對其內容之準確性不承 擔任何法律責任。
- 22. 使用過度恐傷害視力。使用 30 分鐘請休息 10 分鐘。
- 23. 未滿 2 歲幼兒不看螢幕, 2 歲以上每天看螢幕不要超過 1 小時。
- 24. 本產品於國內裝置使用時,其電源僅限使用機架電源模組所提供直流電源輸入, 不得使用交流電源及附加其他電源轉換裝置提供電源,其電源輸入電壓及電流請 依說明書規定使用。

# Contents

| Chapter  | 1                                                                              | General Information                                                                                                    | 1                                                                    |
|----------|--------------------------------------------------------------------------------|----------------------------------------------------------------------------------------------------|----------------------------------------------------------------------|
|          | 1.1<br>1.2                                                                     | Introduction<br>Specifications                                                                                                    | 2<br>2<br>2<br>2                                                     |
|          | 1.3                                                                            | 1.2.4 Safety and Environment<br>LCD Specifications<br>Table 1.1: LCD Specifications                                                                                              | 3<br>3<br>3                                                          |
|          | 1.4<br>1.5<br>1.6                                                              | Touchscreen Specifications<br>Power<br>I/O Port Arrangement<br>Figure 1.1 I/O Port Arrangement                                                                                   | 4<br>4<br>4<br>4                                                     |
|          | 1.7<br>1.8                                                                     | Panel Mounting<br>Dimensions and Cutout<br>Figure 1.2 TPC-1251T Dimensions<br>Figure 1.3 TPC-1551T Dimensions<br>Figure 1.4 TPC-1751T Dimensions                                 | 5<br>6<br>7<br>8                                                     |
| Chapter  | 2                                                                              | System Setup                                                                                                    | .9                                                                   |
| Chapter  | 2.1<br>2.2<br>2.3<br>2.4<br>2.5<br>2.6<br><b>3</b><br>3.1<br>3.2<br>3.3<br>3.4 | Transport and Unpacking<br>System Setup                                                                                                    | . 10<br>. 11<br>. 11<br>. 12<br>. 12<br>. 12<br>. 12<br>. 12<br>. 12 |
| Appendix | κA                                                                             | Serial Port Settings                                                                                                    | 27                                                                   |
|          | A.1                                                                            | Jumper, Dip Switch, and Connector Location                                                                                                    | 28                                                                   |
|          | A.2                                                                            | A.1.1 Board Placement<br>Jumper Setting and Description<br>A.2.1 CMOS Clear Function (CN1)                                                                                       | . 28<br>28<br>28                                                     |
|          | A.3                                                                            | Table A.1: CMOS Clear Function (CN1)<br>Connector Pin Definition<br>A.3.1 SATA Connector (CN12)<br>Table A.2: 1654004659 Serial ATA 7P 1.27mm 180D(M) DIP<br>WATM-07DBN4A3B83.12 | . 28<br>. 29<br>. 29<br>. 29                                         |

# Appendix B Driver Installation and Configuration.. 35

| B.1 | Intel Chipset Software Installation Utility Installation | 36 |
|-----|----------------------------------------------------------|----|
| B.2 | Intel Graphics Driver Installation                       | 38 |
| B.3 | LAN Driver Installation                                  | 41 |
| B.4 | Intel® Trusted Execution Engine Driver Installation      | 43 |
| B.5 | Windows 7 USB 3.0 Driver Installation                    | 45 |
| B.6 | Advantech EC Driver Installation                         | 48 |
| B.7 | Advantech EC Brightness Control Tool Installation        | 50 |
| B.8 | Advantech EC Watchdog Timer Driver Installation          | 52 |
| B.9 | Advantech LMsensor Driver Installation                   | 55 |

# Appendix C BIOS Setup ...... 57

| Enterir | g Setup                      | 58 |
|---------|------------------------------|----|
| C.1.1   | Main Setup                   | 58 |
| C.1.2   | Advanced BIOS Features Setup | 60 |
| C.1.3   | Chipset Configuration        | 72 |
| C.1.4   | Security                     | 73 |
| C.1.5   | Boot                         | 74 |
| C.1.6   | Save & Exit                  | 75 |
|         |                              |    |

C.1

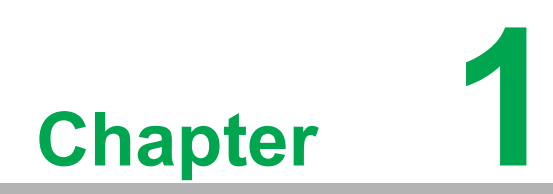

**General Information** 

# 1.1 Introduction

The TPC-XX51T Touch Panel Computer is a state-of-the-art Human Machine Interface featuring displays ranging from 12", 15" and 17" and an Intel® Atom<sup>™</sup> E3845 1.9 GHz / Intel<sup>®</sup> Celeron J1900 2.0GHz Quad-core Processor.

#### The key features are as follows:

True-flat touch screen

The TPC-XX51T is a true-flat touch screen designed with IP66 front protection.

Fanless

By using a low-power processor, the system does not have to rely on fans, which often are unreliable and cause dust to circulate inside the equipment.

- Wide operating temperature (E38xx series only) The TPC-XX51T series supports -20 ~ 60 °C (-4 ~ 140 °F) wide operating temperature solution to provide flexibility in harsh environments.
- Bright Display The TFT LED LCD display suits industrial demands for clear interfaces. Wide Operating Temperature & Isolation Protection.

## **1.2 Specifications**

#### 1.2.1 System Kernel

- CPU: Intel<sup>®</sup> Atom<sup>™</sup> E3845 1.9 GHz Processor /(Optional) Intel<sup>®</sup> Celeron J1900 2 GHz Quad-core Processor
- BIOS: AMI UEFI BIOS
- VGA: Integrated in Intel<sup>®</sup> Atom<sup>™</sup> E3845 /Intel<sup>®</sup> Celeron J1900 2 GHz Quadcore Processor
- Ethernet: 10/100/1000Base-T x 2
- Watchdog Timer: EC watchdog timer; 1.0 second timeout
- Storage: mSATA via mPCIe (MPCIE2)

2.5" SATA HDD/SSD slot

#### 1.2.2 **I/O Ports**

- 1 x RS-232, 1 x RS-232/422/485
- 1 x USB 3.0
- 3 x USB 2.0
- 1 x Full-size Mini PCle Card (MPCIE1)

#### 1.2.3 O/S support

- Microsoft<sup>®</sup> Windows
  - WES7 32-bit/64-bit
  - WEC7 (IDE configuration must set SATA Mode to IDE Mode in BIOS for booting successfully)
  - Windows 7 32-bit/64-bit
  - Windows 10 32-bit/64-bit
- Android v6.0
- AdvLinux v20.04

#### **1.2.4 Safety and Environment**

#### Safety

- FCC Class A
- CE certificated
- The front bezel is compliant with IP66 for true flat models and IP65 for the TPCs with the traditional front bezel

#### Environment

- Operating Temperature:
  - -20 ~ 60 °C (-4 ~ 140 °F)
- Storage Temperature:
  -30 ~ 70 °C (-22 ~ 158 °F)
- Humidity: 40 °C (104 °F) @ 10~95% relative humidity (non-condensing)
- Vibration:

With SSD: 1 Grms (5 ~ 500 Hz) (Operating, random vibration)

#### **1.3 LCD Specifications**

| Table 1.1: LCD Specifications |                            |                            |                            |  |  |  |
|-------------------------------|----------------------------|----------------------------|----------------------------|--|--|--|
|                               | TPC-1251T                  | TPC-1551T                  | TPC-1751T                  |  |  |  |
| Display Type                  | TFT LED LCD                | TFT LED LCD                | TFT LED LCD                |  |  |  |
| Size                          | 12.1"                      | 15"                        | 17"                        |  |  |  |
| Maximum Resolution            | 1024 x 768 (XGA)           | 1024 x 768 (XGA)           | 1280 x 800 (SXGA)          |  |  |  |
| Maximum Colors                | 262K/16.2 M                | 1.62M                      | 1.67M                      |  |  |  |
| Viewing Angle (CR≥10)         | 160°/140°                  | 176°/176°                  | 160°/140°                  |  |  |  |
| Luminance (cd / m2)           | 500                        | 300                        | 350                        |  |  |  |
| Contrast Ratio                | 700:1                      | 2000:1                     | 800:1                      |  |  |  |
| Operating Temperature         | -20~60 °C (-4 ~<br>140 °F) | -20~60 °C (-4 ~ 140<br>°F) | -20~60 °C (-4 ~ 140<br>°F) |  |  |  |
| Backlight Lifetime            | 50,000 hours               | 70,000 hours               | 50,000 hours               |  |  |  |
| Backlight                     | LED                        | LED                        | LED                        |  |  |  |

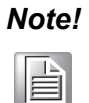

There might be several bright or dark pixels on the LCD. This phenomenon is normal in today's LCD manufacturing. Inspection criteria are following specifications defined by LCD vendor.

## **1.4 Touchscreen Specifications**

- **Touch Type:** 5- wire Resistive
- Base Glass Construction: Tempered glass
- **Resolution:** (follows the resolution of the system)
- Light Transmission: 80% ± 3% (Measured by BYK-Gardner)
- Controller: USB Interface
- Lifespan: 1 million touches at single point

**Note!** Touchscreen ITO maybe crash duo to heavy usage.

#### 1.5 Power

- Input Voltage: 24V<sub>DC</sub> +/- 20% (the fuse will become an open circuit if the input level exceeds 32 V<sub>DC</sub>)
- Typical:
  - TPC-1251T: 24 V<sub>DC</sub> @ 1.9Amp
  - TPC-1551T: 24 V<sub>DC</sub> @ 1.7Amp
  - TPC-1751T-E3BE: 24VDC @ 1.8Amp

#### **1.6 I/O Port Arrangement**

The arrangement of the I/O ports is shown in Figure 1.1

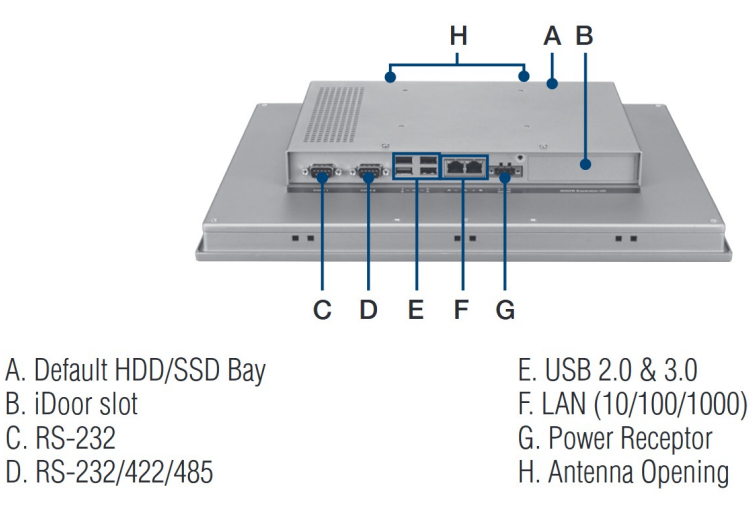

Figure 1.1 I/O Port Arrangement

# 1.7 Panel Mounting

- 1. There is a rubber waterproof gasket on the AL front bezel. Make sure the waterproof gasket is in position before installing TPC into the panel opening.
- 2. Install the TPC into the panel opening.
- 3. Take the clamps and long screws from the accessory box. Hook the clamps to the holes around the four sides of the bezel. Insert the screws into every clamp and fasten them. These screws will push the mounting panel and fix the unit.
- 4. The suggested mounting panel thickness is less than 6 mm (.236 in).

#### **1.8 Dimensions and Cutout**

#### **TPC-1251T Series**

- Weight: 2.55 kg (5.62 lb)
- Dimensions (W x H x D): 311.8 x 301.6 x 55.4 cm (12.28 x 11.87 x 2.18 in)
- **Cutout:** 303 x 229 mm (11.93 x 9.02 in)

#### **TPC-1551T Series**

- **Weight:** 3.9 kg (7.49 lb)
- Dimensions (W x H x D): 383.2 x 307.3 x 61.1 mm (15.09 x 12.10 x 2.41 in)
- **Cutout:** 374.5 x 298.5 mm (14.74 x 11.75 in)

#### **TPC-1751T Series**

- **Weight:** 4.8kg (10.58 lb)
- Dimensions (W x H x D): 534 x 494 x 225 mm (21.02 x19.45 x 8.86 in)
- **Cutout:** 401.3 x 334.8 mm (15.80 x 13.18 in)

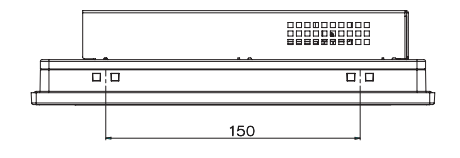

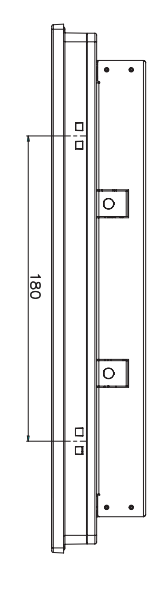

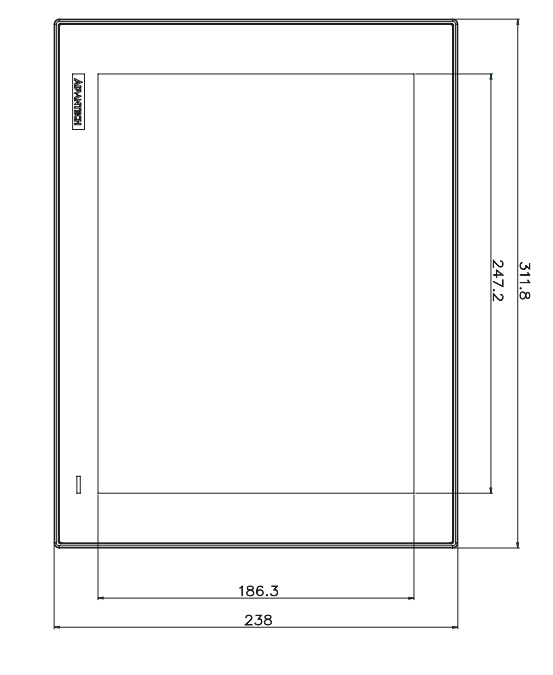

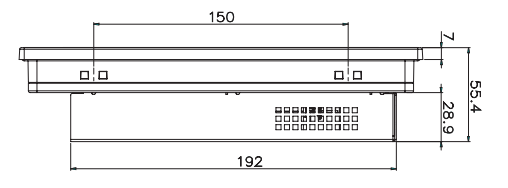

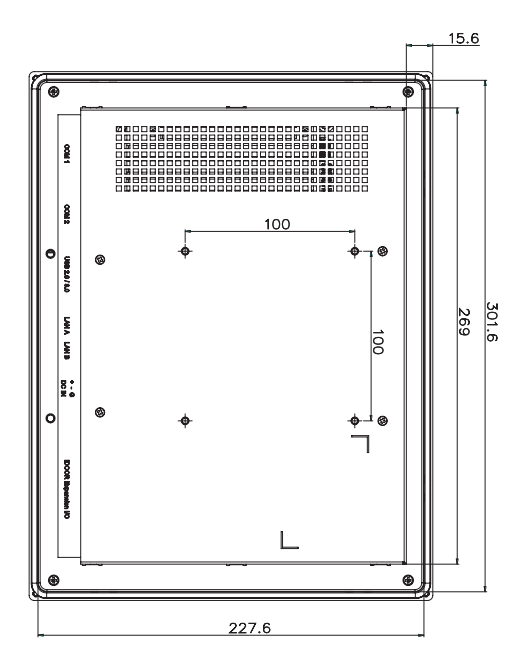

Figure 1.2 TPC-1251T Dimensions

180

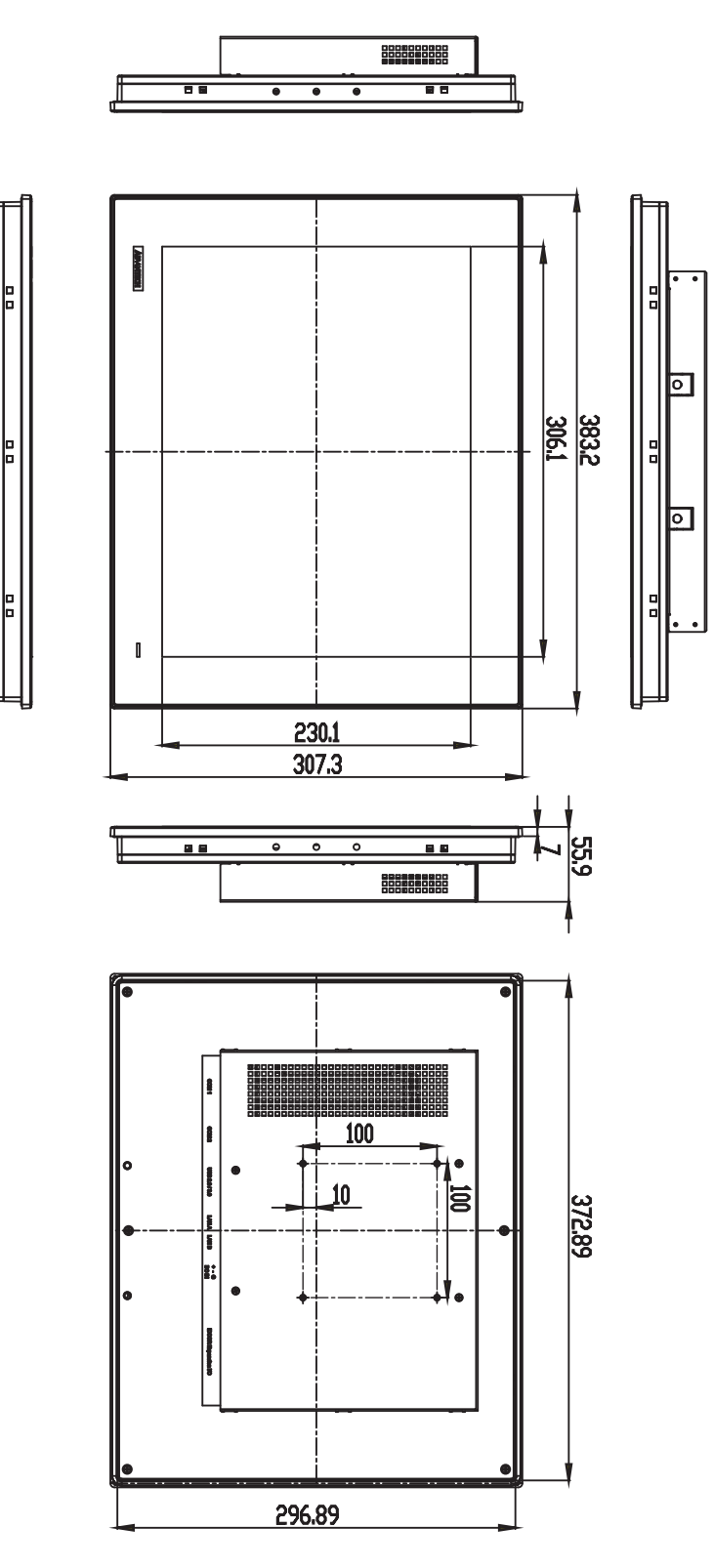

Figure 1.3 TPC-1551T Dimensions

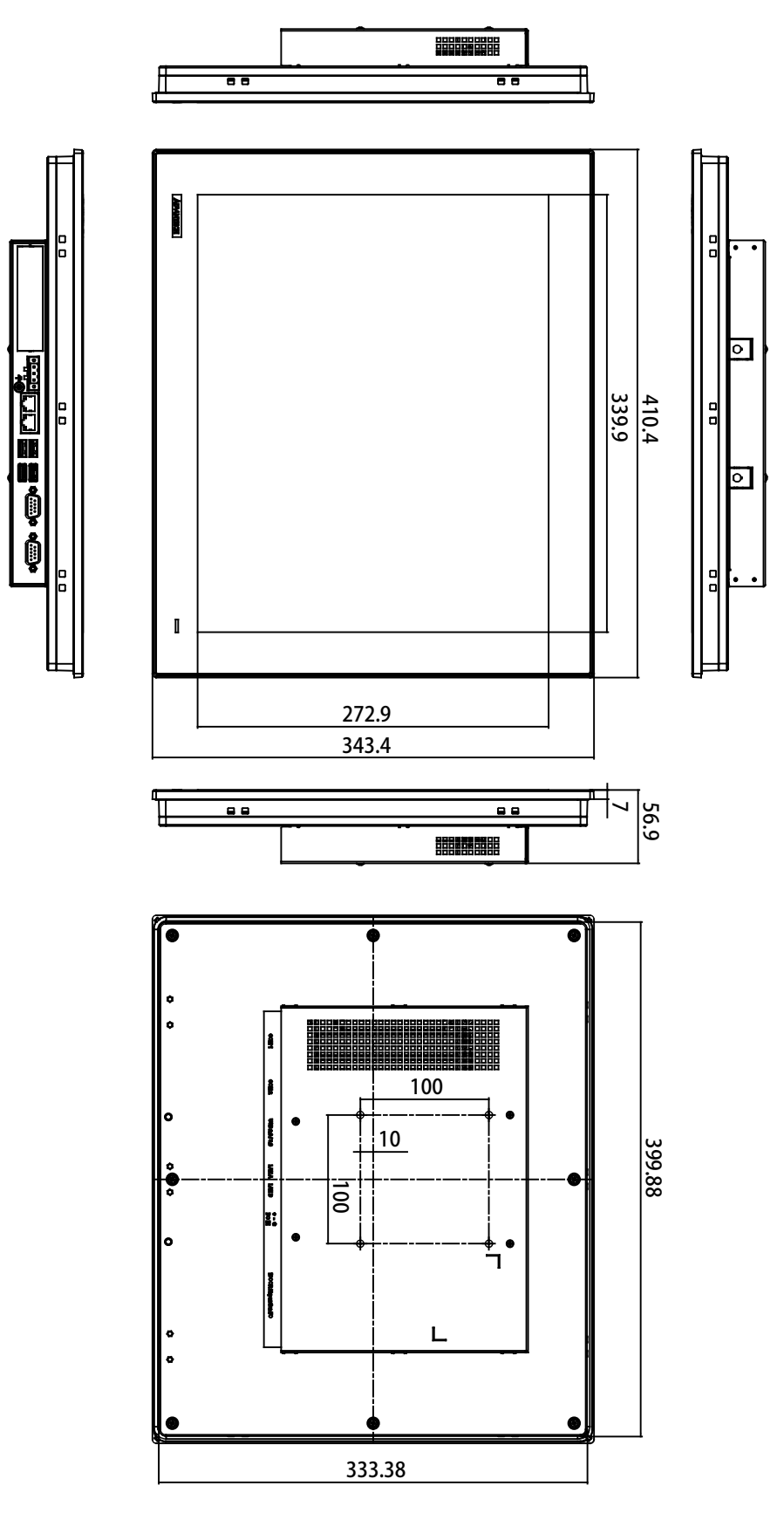

Figure 1.4 TPC-1751T Dimensions

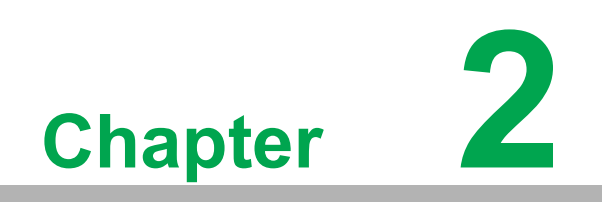

System Setup

# 2.1 Transport and Unpacking

When accepting a delivery, please check the packaging for visible transport damage and check the delivery for completeness by comparing it with your order. If you notice any shipping damage or inconsistencies between the contents and your order, please inform the responsible delivery service immediately.

During transportation, the TPC should be protected from excessive mechanical stress. If the TPC is transported or stored without packaging, shocks, vibrations, pressure and moisture may impact the unprotected unit. Damaged packaging indicates that ambient conditions have already had a massive impact on the device. Therefore, please use the original packaging during transportation and storage.

If the TPC is transported in cold weather or is exposed to extreme variations in temperature, make sure that moisture (condensation) does not build up on or inside the HMI device. Moisture can result in short-circuits in electrical circuits and damage the device. To avoid that, please store the TPC in a dry place and bring the TPC to room temperature before starting it up. If condensation occurs, a delay time of approximately 12 hours must be allowed to make sure the TPC is completely dry before the TPC is switched on.

# Chapter 2 System Setup

# 2.2 System Setup

You can easily get TPC started by following the steps below.

1. Unpack the TPC package. Check the packing list at the beginning of this manual to make sure all items have been included.

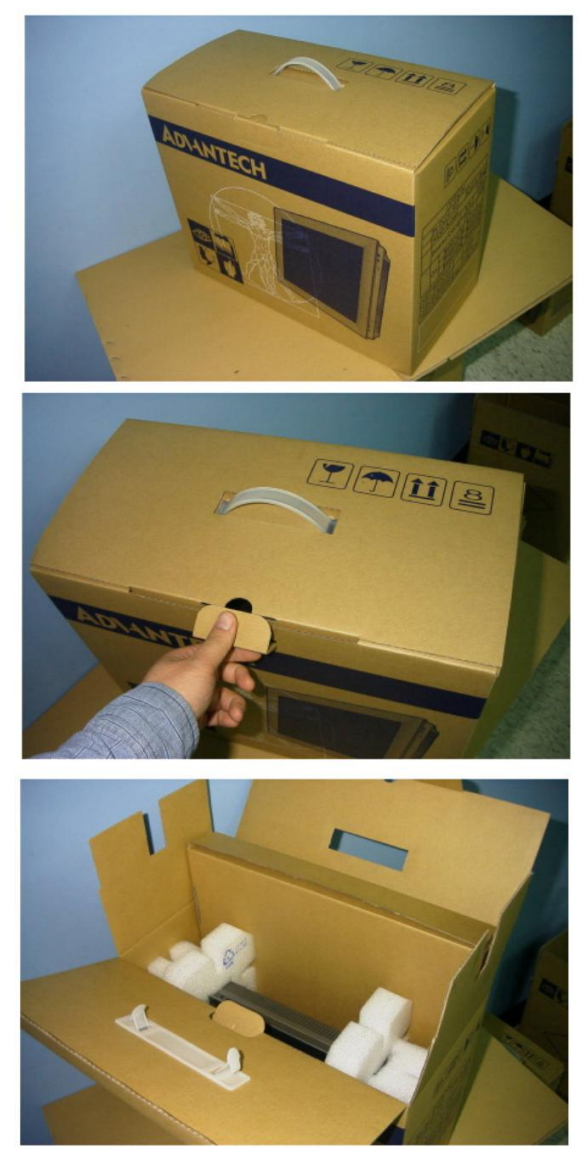

Figure 2.1 Unpack the Package

2. Connect the power connector to the 24  $V_{DC}$  power lines. The power lines can either be of some power adapter or in-house power source.

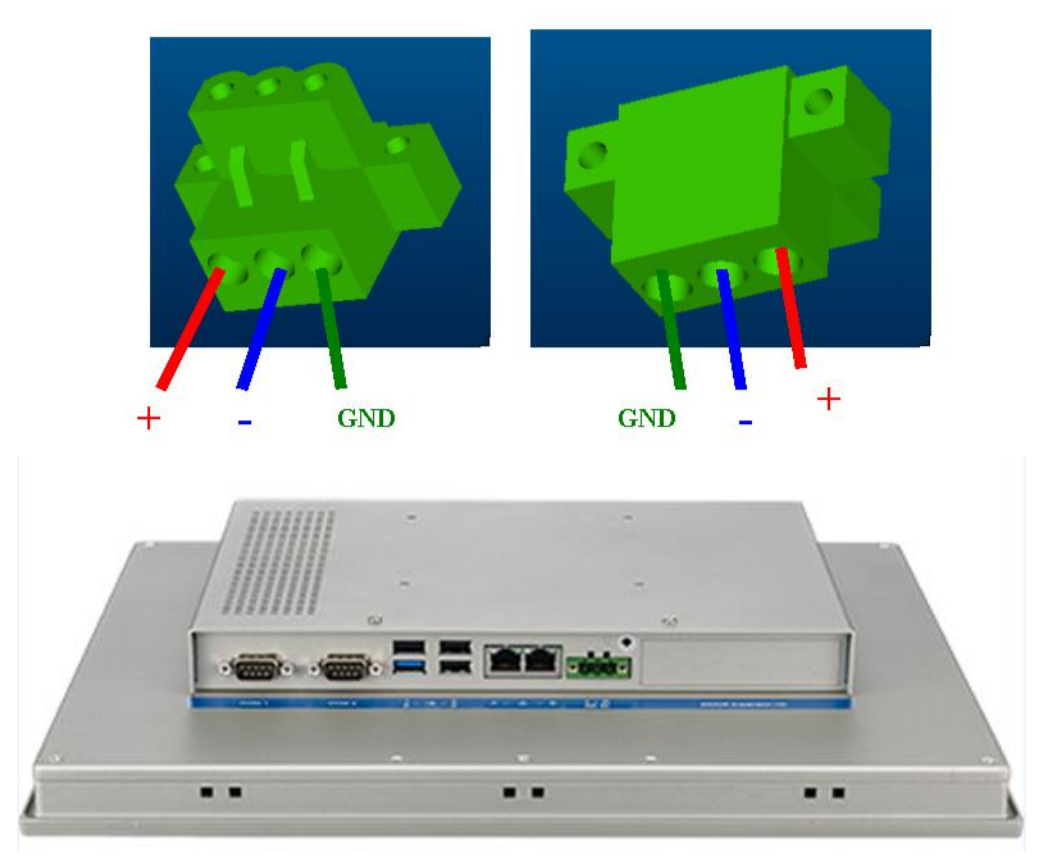

Figure 2.2 Power Connector and Power Lines

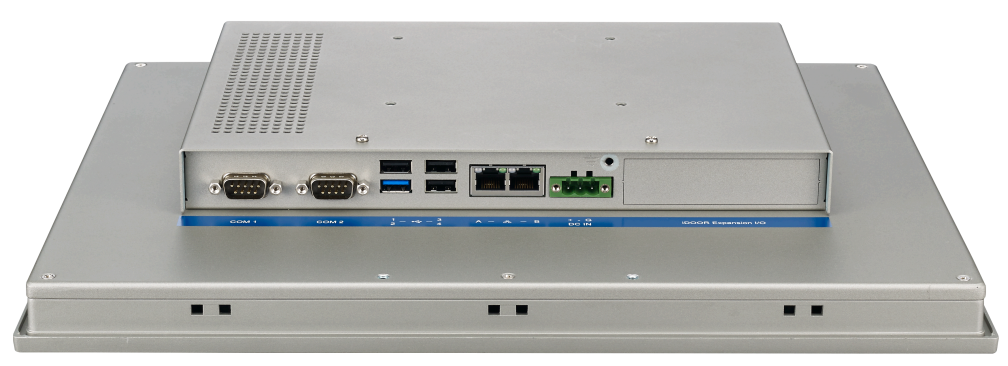

Figure 2.3 Power Receptor & Button Pin Assignment

- 3. Plug the power lines into the system's power receptor.
- 4. Attach power to the system.
- 5. Calibrate the touchscreen.

#### Note!

If you want to install the touchscreen driver & use the touchscreen utility, please refer the user manual "PenMount 6000 Installation-Guide" on the CD-ROM.

# Chapter 2 System Setup

#### 2.2.1 Installing SSD/DD

1. Unscrew the cover by removing screws on the rear of the box.

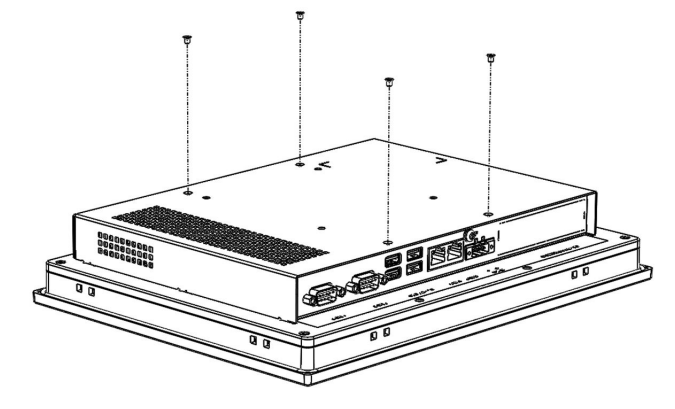

2. Slide the rear cover of the rear of the box.

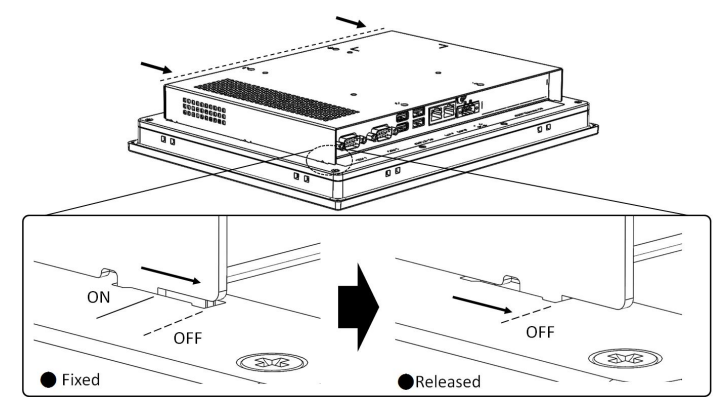

- 3. Remove the rear cover from rear box.
- 4. Unscrew the SSD/HDD holder plate.

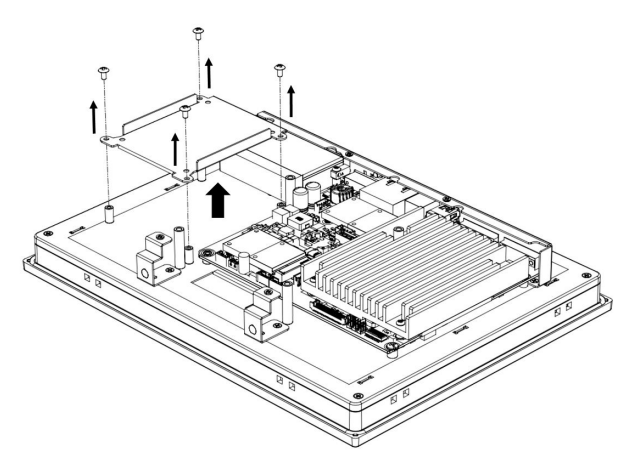

5. Fasten SSD/HDD with holder plate.

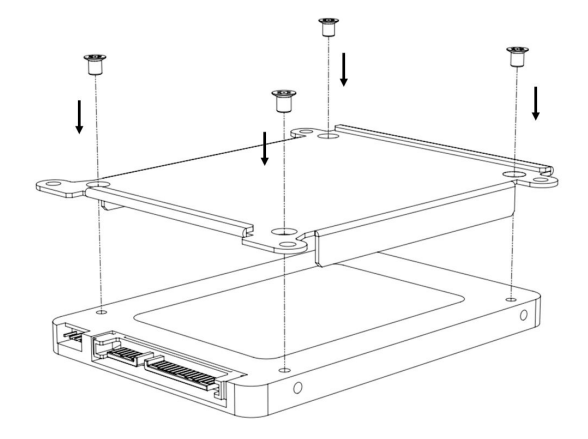

6. Fasten holder plate on the rear cover.

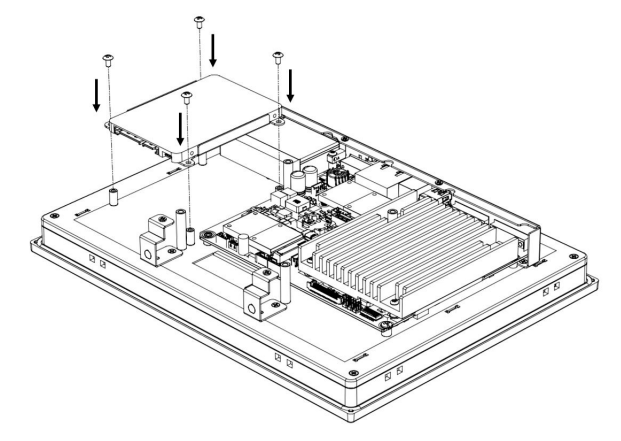

7. Connect SATA cable with SSD/HDD and on-board SATA signal (CN12) and power (CN8) port.

#### 2.2.2 Installing an iDoor Module

2.1 Remove dummy iDoor cover.

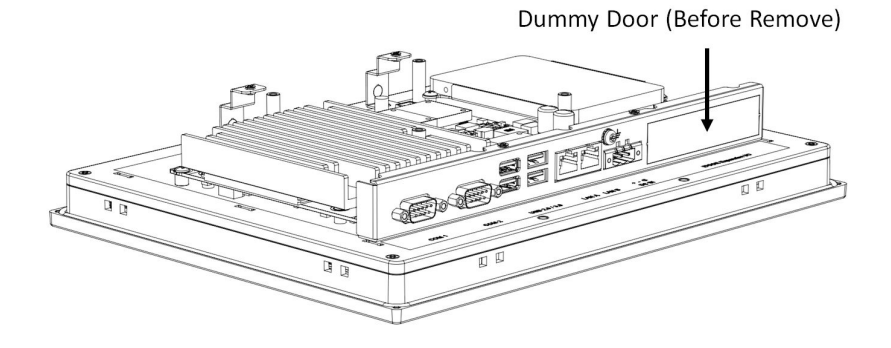

Chapter 2 System Setup

2.2 Insert iDoor module.

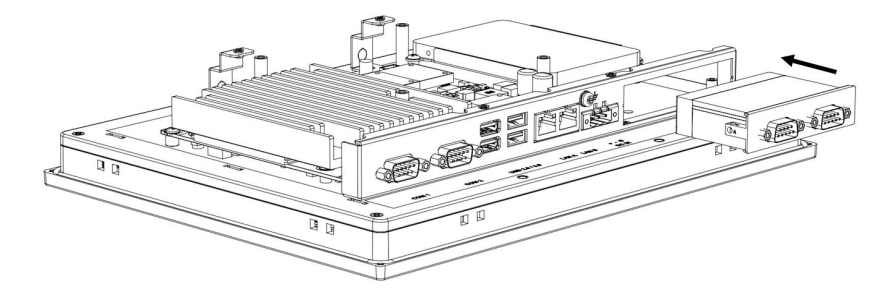

2.3 Fasten iDoor module to rear cover using two screws.

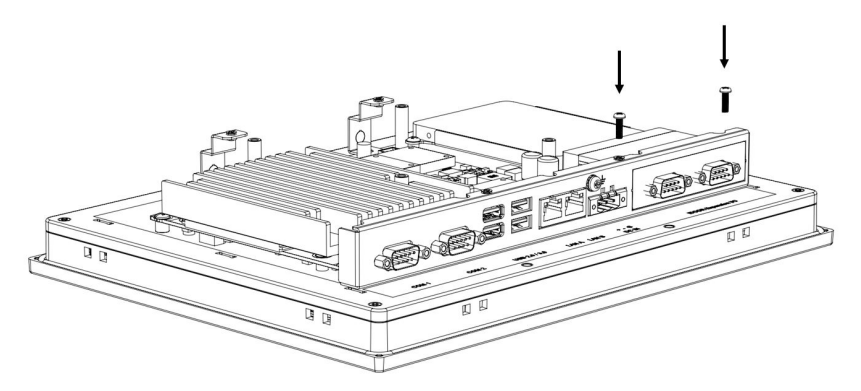

2.4 Insert mPCIe module to mPCIe socket (MPCIE1).

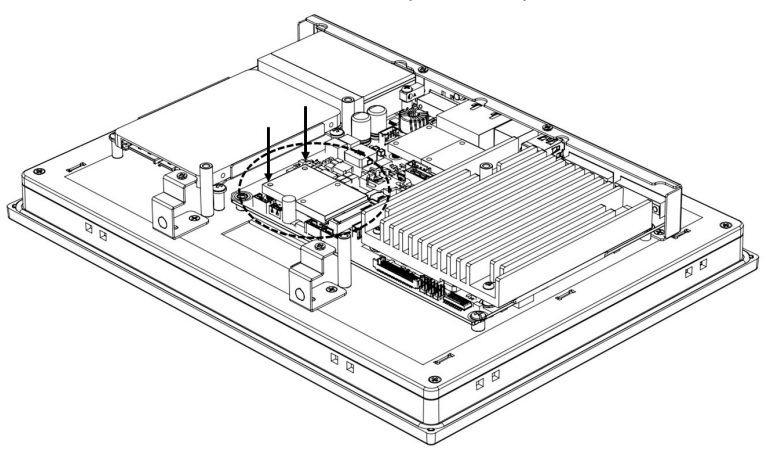

2.5 Connect signal with iDoor module and mPCIe module.

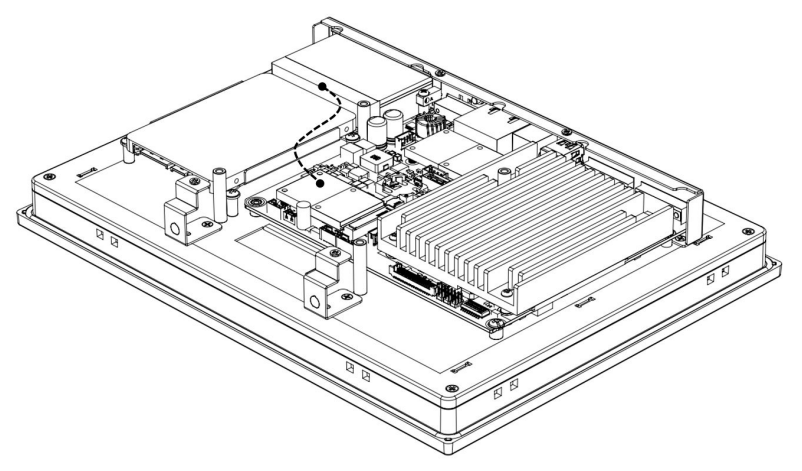

#### 2.2.3 Installing the Drivers

Please go to Advantech's official website to download product information and drivers.

| Note | ! |
|------|---|
|      |   |

The drivers and utilities used for the panel PCs are subject to change without notice. If in doubt, check Advantech's website or contact our application engineers for the latest information regarding drivers and utilities.

## 2.3 Panel Mounting

1. Position the TPC against the panel.

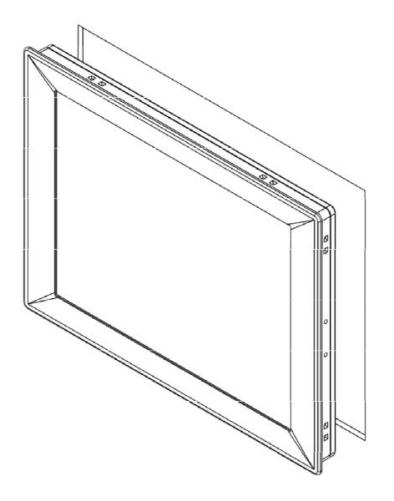

2. Insert the clamps into the side of the TPC.

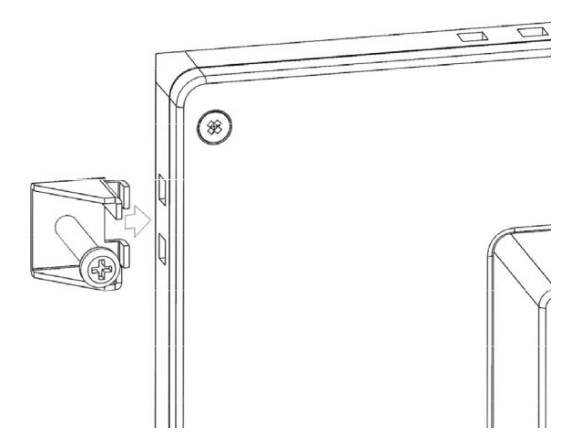

3. Secure the clamps in place using the M4 x 25L screws provided in the accessory box. Torque: 5 kgf-cm (0.5 Nm).

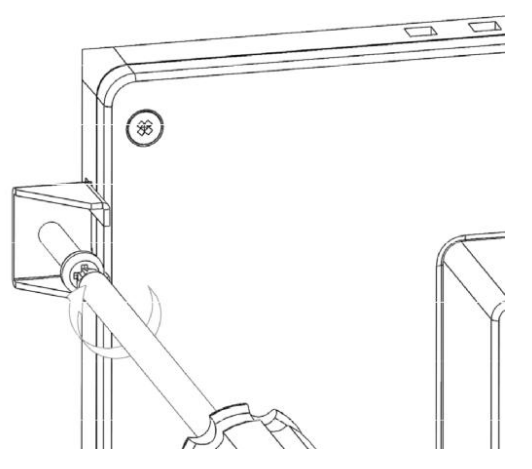

# 2.4 VESA Mounting

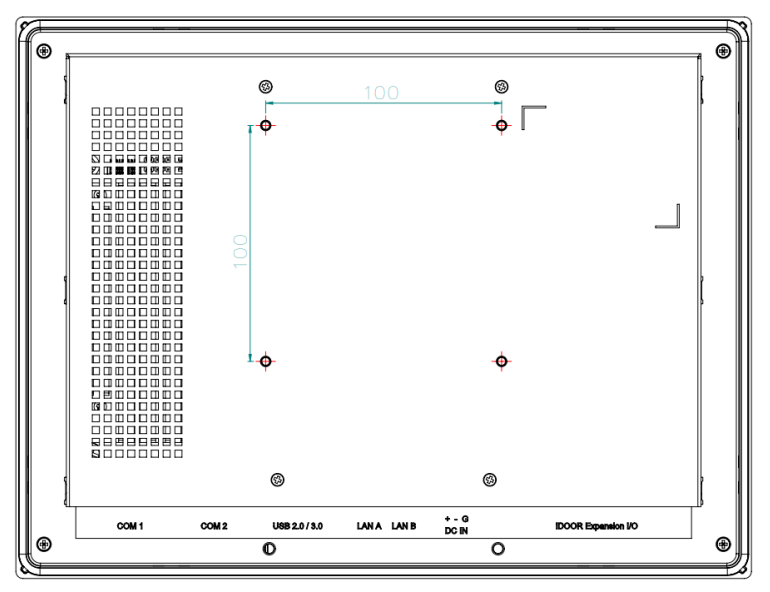

- 1. TPC-xx51T-x3BE supports VESA 100x100 standard.
- 2. M4 x 10 screws are recommended for mounting TPC-xx51T-E3BE with VESA mounting equipment.
- Affix your VESA mounting equipment to the top of the rear side of TPC-xx51Tx3BE and fasten VESA equipment with TPC-xx51T-x3BE using 4pcs of M4 screws.

# 2.5 Cabinet Installation and Earth Grounding Setup

Follow these steps to setup your TPC system, and pay attention to the ground pin which should be connected to the earth/ground. TPC system should give the best performance for EMI immunity, ESD immunity, Surge immunity and also system isolation. If the TPC system is embedded in the cabinet, the TPC system's ground, cabinet's ground, and earth/ground should be connected together.

1. Install the TPC system into the cabinet

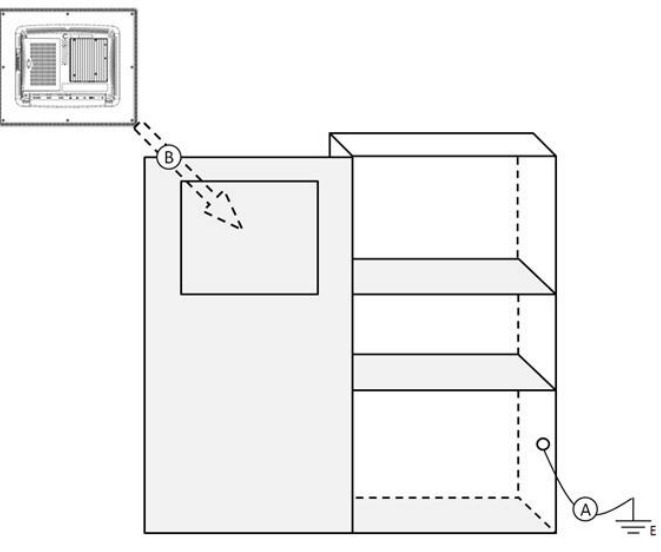

Step A: Connect the cabinet to the earth/ground.

Step B: Embed null TPC system into the cabinet without any I/O cable and power.

2. System wiring

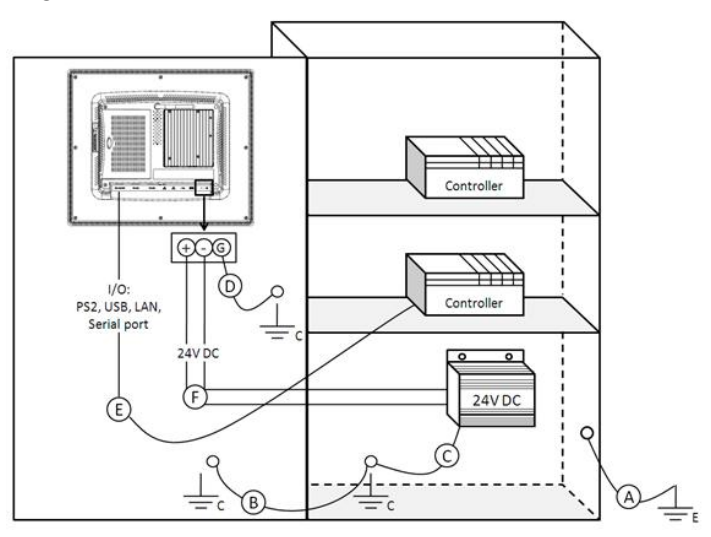

Step A: Connect the cabinet to the earth/ground.

Step B: Ensure that all cabinets have been grounded together.

Step C: Connect the ground of the power supply to the cabinet.

Step D: Connect the ground pin of TPC system to the cabinet.

Step E: Connect the I/O to the controller if needed.

Step F: Connect the V+ and V- of power supply to TPC system.

After completing steps A to F, you can supply power to the TPC system.

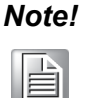

Make sure all wires follow the installation guidelines or it may cause issues.

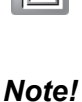

If you install a USB device or Mini PCIe card on the TPC system, please double check the voltage between V- and earth/ground, if the voltage is not almost equal with each other, we suggest to short V- and earth/ ground the wiring.

# 2.6 Power/Digital Ground and Earth/Ground

This functions to block all the external electrical interference on the chassis, and prevent any possibility of bad grounding resulting in electric shocks. This is level 1 isolation, which consumer PCs do not normally implement.

- TPC Chassis and Earth (Power pin3) are short.
- TPC Chassis and Power / Digital GND are OPEN

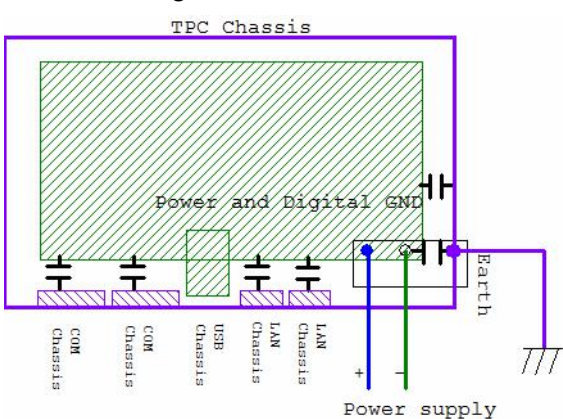

The TPC is and industrial grade product, designed to prevent external interference and the possibility of electric shock. To complete the isolation design, we need to consider the following:

- The Ethernet is isolated, a LAN connection will not impact the isolation design.
- General USB devices are designed to solve EMI and ESD issues as a chassis and digital short. The TPC prevents damage to USB devices, ESD, and EMI. Solutions are designed to use Power GND as a vent path to ensure Power GND and Chassis GND will not have potential difference abnormalities.
- For different COM port designs, long distance connections can cause voltage level differences between the two COM port chassis. Therefore the shell ground of the cable must be isolated to the signal digital ground.

In application, many customers may break the level 1 isolation using a 3rd party Device or cable design. In these circumstances, users need to consider making all the GND short (Power GND/Digital GND/Earth GND), and ensure customers have good earth/GND connection.

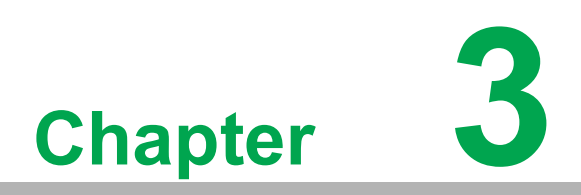

Features in Windows Embedded

#### **3.1 Features in Windows Embedded**

TPC supports an embedded Windows platform. This section outlines the important features (EWF, FBWF and HORM), that are provided in WES7 and UWF provided in WE8S.

## 3.2 Enhanced Write Filter (EWF)

Enhanced Write Filter (EWF) and File-Based Write Filter (FBWF) redirect all writes targeted at protected volumes to a RAM or disk cache, called an overlay. The overlay stores changes made to the operating system, but is removed when the device is restarted, restoring the device to its original state. Note that there is no disk-based overlay support for Windows Embedded Standard 7.

EWF works at the sector level on protected disks and allows you to commit changes so that they persist when the device is restarted. EWF is useful for thin clients that do not need to store cached information or receive frequent updates. Changes made to a system protected by EWF are stored in one or more layers that represent snapshots in time. Applying changes to an image applies all changes made to the operating system during a specific period of time.

Advantech provides a utility to operate EWF. To enable this utility, follow the steps below:

1. Click Start Menu->All Programs->Advantech->AdvWF and click EWF Utility

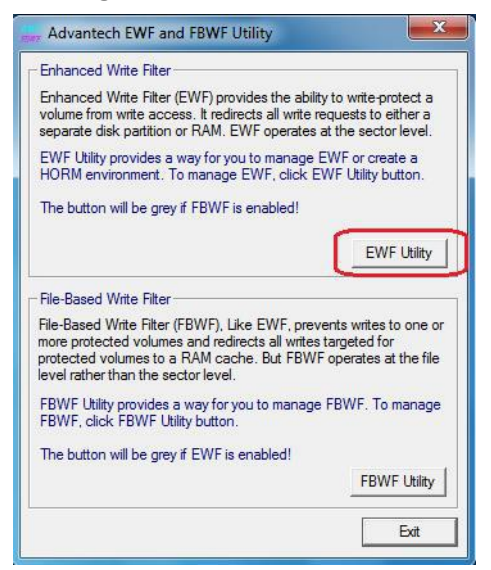

2. Click the EWF tab, and click Enable button

3. After the system has rebooted automatically, EWF will be enabled.

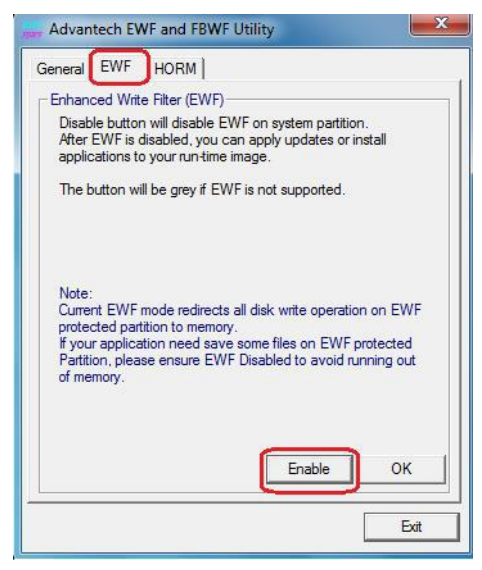

# **3.3** File-Based Write Filter (FBWF)

File-Based Write Filter (FBWF) works at the file level instead of the sector level on protected disks. By default, FBWF protects the whole disk, but selective write through exceptions can be granted to specific files and folders. Writes to folders with write-through exceptions will persist when the device restarts.

Advantech provides a utility to operate FBWF. Refer to the steps below if you want to enable it.

1. Click Start Menu->All Programs->Advantech->AdvWF and click FBWFUtility

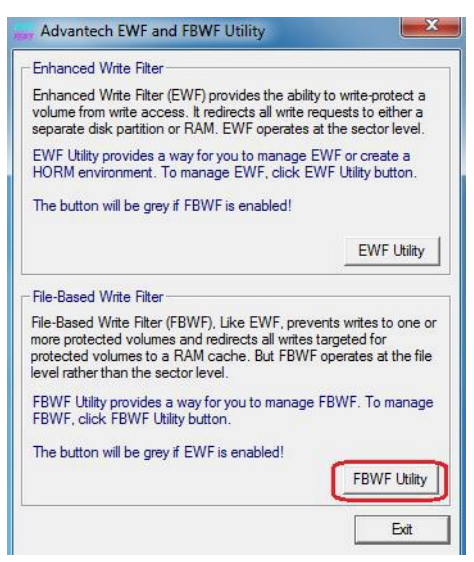

2. Move the volume you want to protect from "Available Volume" to "Protected Volume" and choose "Write-Through Files and Folders"

|                                                                                                    | dvanced                            |                | -                     |               |
|----------------------------------------------------------------------------------------------------|------------------------------------|----------------|-----------------------|---------------|
| - FBWF O                                                                                                    | Velume:                            | Destanted      | unhuma lati Ouu       | day threads a |
| Available                                                                                                    | volume.                            | Flotected      | Volume Ist. Ove       | anay tritesho |
|                                                                                                    | "                                  |                | 25                    | 6 MB          |
| Martin The                                                                                                    |                                    | Caldana of a   | and a set of a set of | -             |
| white-Thi                                                                                                    | ougn Files and                     | Folders of p   | rotected volum        | e.            |
|                                                                                                    | C:                                 |                | - 20                  | -             |
| ±                                                                                                    | SRECY                              | CLE.BIN        |                       | =             |
| ±                                                                                                    | Boot                               |                | 201000                |               |
|                                                                                                    | Docume                             | ents and Set   | tings                 |               |
| <u><u></u><u></u><u></u><u></u><u></u><u></u><u></u><u></u><u></u><u></u><u></u><u></u><u></u><u></u><u></u><u></u><u></u><u></u><u></u></u> | inetpub                            |                |                       |               |
| 1 41                                                                                                    |                                    |                |                       | ~             |
| Available                                                                                                    | Volumes: The                       | volumes car    | n be FBWF pro         | tected.       |
| Protected                                                                                                    | Volume list: T                     | he Volumes     | are protected b       | y FBWF.       |
| Write-Thi<br>files and                                                                                                    | ough Files and<br>directories with | I Folders of p | rotected volum        | e: A list of  |
| FBWF pr                                                                                                    | otection.                          | in a protocte  | a voidine excit       | loca nom      |
| Overlay t                                                                                                    | hreshold: Spec                     | ifies the amo  | ount of memory        | in MB, that   |
| the FBW                                                                                                    | F may use for a                    | cache.         |                       |               |
|                                                                                                    |                                    |                | Apply                 | OK            |
|                                                                                                    |                                    |                |                       |               |

3. Click **"Apply**", and the system is rebooted automatically. Then FBWF will be enabled.

#### 3.4 HORM

HORM stands for Hibernate Once Resume Many. In HORM environment, a single hibernation file is used to boot the system repeatedly. To set a HORM environment, please follow the steps below.

- 1. Make sure EWF is disabled. You can run OSUnLock to disable EWF.
- 2. Enable hibernation support: Open the command prompt and type " powercfg -h on "
- 3. Run "power options" in control panel, and then select "Enable Hibernation" in hibernation pane.

#### Enable EWF:

- 1. Run OSLock, and then system reboot automatically.
- 2. Open those software that customers want to directly use after system resumes from hibernation.
- 3. Hibernates via Advantech HORM utility:
- 1. Click Start Menu->All Programs->Advantech->AdvWF
- 2. Select "Enable Hibernation" in "Power Options".
- 3. Open AdvWF and enable EWF
- 4. After the system is rebooted automatically, open AdvWF and click EWF Utility.
- 5. Click HORM tab, and click "HORM" button.

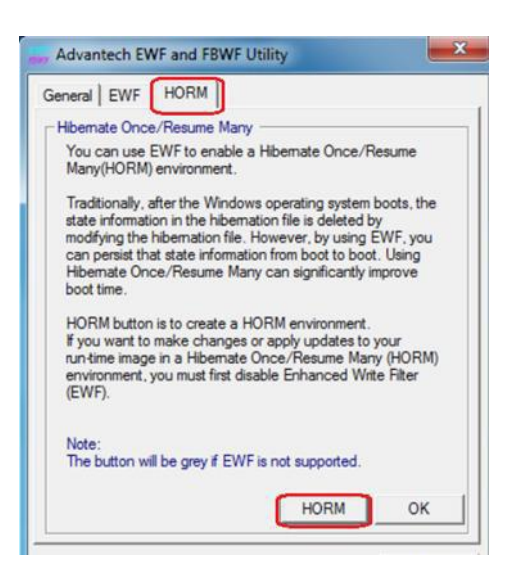

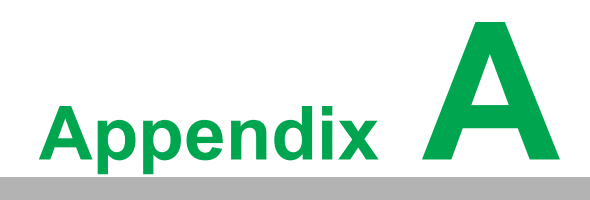

Serial Port Settings

# A.1 Jumper, Dip Switch, and Connector Location

#### A.1.1 Board Placement

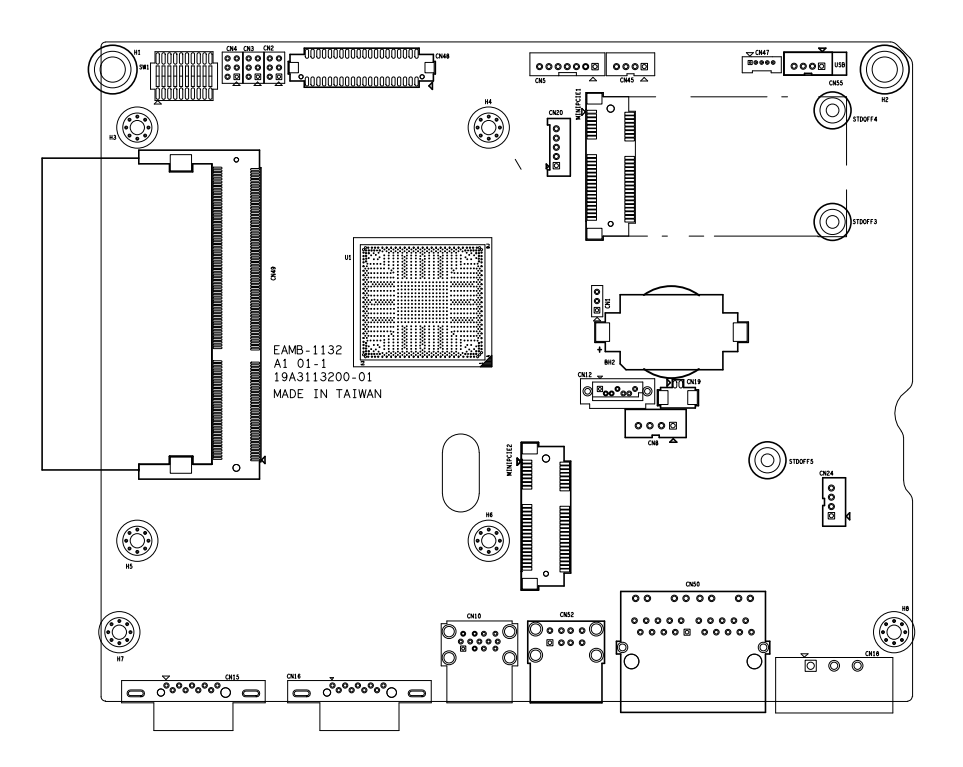

# A.2 Jumper Setting and Description

#### A.2.1 CMOS Clear Function (CN1)

| Fable A.1: CMOS Clear Function (CN1) |                                                         |  |  |  |  |
|--------------------------------------|---------------------------------------------------------|--|--|--|--|
|                                      | CMOS Clear Function                                     |  |  |  |  |
| Description                          | This jumper is used to select CMOS Clear Enable/Disable |  |  |  |  |
| Default                              | (1-2)                                                   |  |  |  |  |
| (2-3)                                | Enable (Clear CMOS)                                     |  |  |  |  |
| (1-2)                                | Disable                                                 |  |  |  |  |
|                                      |                                                         |  |  |  |  |
| CN1                                  | 000                                                     |  |  |  |  |
| 2- <b>9</b>                          | (1-2) Disable                                           |  |  |  |  |
| 3<br>PH_3x 1V_2.00mm                 | 0 0 0                                                   |  |  |  |  |
|                                      | (2-3) Enable (Clear CMOS)                               |  |  |  |  |
## A.3 Connector Pin Definition

## A.3.1 SATA Connector (CN12)

| Table A.2: 1654004659 Serial ATA 7P 1.27mm 180D(M) DIP WATM-<br>07DBN4A3B83.12 |        |                       |
|--------------------------------------------------------------------------------|--------|-----------------------|
| Pin                                                                            | Signal | Description           |
| 1                                                                              | GND    | GND                   |
| 2                                                                              | A+     | Signal Pair A : TX+/- |
| 3                                                                              | A-     | (Transmit)            |
| 4                                                                              | GND    | GND                   |
| 5                                                                              | В-     | Signal Pair B : RX+/  |
| 6                                                                              | B+     | (Receive)             |
| 7                                                                              | GND    | GND                   |
|                                                                                |        |                       |

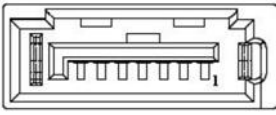

## A.3.2 SATA Power Connector (CN8)

| Table A.3: | WAFER BOX 4P 2.50mm 180D | (M) DIP 24W1170-04S10-01  |
|------------|--------------------------|---------------------------|
| Pin        | Signal                   | Description               |
| 1          | +V5SATA                  | SATA power output 5V/1A   |
| 2          | GND                      | GND                       |
| 3          | GND                      | GND                       |
| 4          | +V3.3SATA                | SATA power output 3.3V/1A |

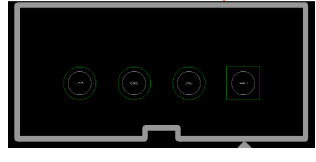

## A.3.3 Mini PCIE Slot (MINIPCIE)

## Table A.4: 1654002538 MINI PCI E 52P 6.8mm 90D SMD AS0B226-S68N7H Supports PCI1.1, PCI1.2 Power Definition

| 0001 | ann Supports     | F GIT. 1, F GIT.2 F OV                                                                                                    |     |                         |                                                                                                    |
|------|------------------|----------------------------------------------------------------------------------------------------|-----|-------------------------|----------------------------------------------------------------------------------------------------|
| Pin  | Signal           | Description                                                                                                    | Pin | Signal                  | Description                                                                                                    |
| 52   | +3.3Vaux / +3.3V | PCI1.1 was +3.3V,<br>PCI1.2 was +3.3Vaux                                                                                                    | 51  | Reserved                | NC                                                                                                    |
| 50   | GND              |                                                                                                    | 49  | Reserved                | NC                                                                                                    |
| 48   | +1.5V            |                                                                                                    | 47  | Reserved                | NC                                                                                                    |
| 46   | NC               | NC                                                                                                    | 45  | Reserved                | NC                                                                                                    |
| 44   | NC               | NC                                                                                                    | 43  | PIN43_MP-<br>CIE_PWRSEL | The pin to select<br>the Pin 2, 52<br>power output for<br>+3.3Vaux or +3.3V<br>(PCI1.1 was<br>Reserved and<br>PIC1.2 was GND |
| 42   | NC               | NC                                                                                                    | 41  | +3.3Vaux                |                                                                                                    |
| 40   | GND              |                                                                                                    | 39  | +3.3Vaux                |                                                                                                    |
| 38   | USB_D+           | USB serial data inter-<br>face compliant to                                                                                                    | 37  | GND                     |                                                                                                    |
| 36   | USB_D-           | the USB 2.0 specifi-<br>cation                                                                                                    | 35  | GND                     |                                                                                                    |
| 34   | GND              |                                                                                                    | 33  | PETp0                   | PCI Express<br>differential trans-<br>mit pair                                                                               |
| 32   | SMB_DATA         | SMBus data signal<br>compliant to the                                                                                                    | 31  | PETn0                   |                                                                                                    |
| 30   | SMB_CLK          | SMBus 2.0 specifica-<br>tion                                                                                                    | 29  | GND                     |                                                                                                    |
| 28   | +1.5V            |                                                                                                    | 27  | GND                     |                                                                                                    |
| 26   | GND              |                                                                                                    | 25  | PERp0                   | PCI Express dif-<br>ferential receive<br>pair                                                                                |
| 24   | +3.3Vaux         |                                                                                                    | 23  | PERn0                   |                                                                                                    |
| 22   | PERST#           | Functional reset to the card                                                                                                    | 21  | GND                     |                                                                                                    |
| 20   | W_DISABLE<br>#   | Active low signal. This<br>signal is used by<br>the system to disable<br>radio operation on<br>add-in cards that<br>implement radio fre-<br>quency applications.<br>When implemented,<br>this signal requires a<br>pull-up resistor on<br>the card. | 19  | Reserved                | NC                                                                                                    |
| 18   | GND              |                                                                                                    | 17  | Reserved                | NC                                                                                                    |
|      | Key              | Кеу                                                                                                    |     | Key                     | Кеу                                                                                                    |
| 16   | NC               | NC                                                                                                    | 15  | GND                     |                                                                                                    |
| 14   | NC               | NC                                                                                                    | 13  | REFCLK+                 |                                                                                                    |
| 12   | NC               | NC                                                                                                    | 11  | REFCLK-                 |                                                                                                    |

| Tab<br>S68 | le A.4: 16540<br>N7H Support | 02538 MINI PCI E 55<br>s PCI1.1, PCI1.2 Pc  | 2P 6.8<br>ower l | 3mm 90D SME<br>Definition | ) AS0B226-                                                                                                    |
|------------|------------------------------|---------------------------------------------|------------------|---------------------------|----------------------------------------------------------------------------------------------------|
| 10         | NC                           | NC                                          | 9                | GND                       |                                                                                                    |
| 8          | NC                           | NC                                          | 7                | CLKREQ#                   | Reference clock request signal                                                                                                    |
| 6          | 1.5V                         |                                             | 5                | NC                        | NC                                                                                                    |
| 4          | GND                          |                                             | 3                | NC                        | NC                                                                                                    |
| 2          | +3.3Vaux /<br>+3.3V          | PCI1.1 was +3.3V,<br>PCI1.2 was<br>+3.3Vaux | 1                | WAKE#                     | Open Drain active<br>Low signal. This<br>signal is used to<br>request that the<br>system return<br>from a sleep/sus-<br>pended state to<br>service a function<br>initiated wake<br>event. |

\*+3.3Vaux was suspend Power, power out to device +3.3V/1.1A

\*+3.3V was core power

\*+1.5V was core power, power out to device +1.5V/0.5A

## A.3.4 Power in connector (CN18)

| Table <i>4</i><br>50803 | A.5: 1652003104 PLUG-IN BI | -OCK 3P 5.08mm 90D(M) DIP ME050-                                        |
|-------------------------|----------------------------|-------------------------------------------------------------------------|
| Pin                     | Signal                     | Description                                                             |
| 1                       | Power IN V+                | 24/+20% Power in                                                        |
| 2                       | Power IN V- (GND)          | 24V <sub>DC</sub> 1-20/01 000el 111                                     |
| 3                       | GND_EARTH                  | The GND_EARTH to connect a Screw<br>hole for short with the chassis GND |
|                         | (A)                        | 40.                                                                     |

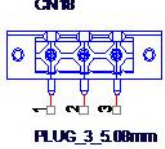

## A.3.5 LAN RJ45 Connector (CN7,CN8)

| Table A.<br>195AAK | 6: 1652<br>1A | 2002996 PHONE JACK RJ45 14P 90D(M) DIP RTA-                                                                                                    |
|--------------------|---------------|----------------------------------------------------------------------------------------------------|
| RJ45 Pin           | Signal        | Description                                                                                                    |
| 1                  | MDI0+         | In BASE-T: Media Dependent Interface[0]:                                                                                                    |
| 2                  | MDIO          | 1000BASE-T: In MDI configuration, MDI[0]+/- corresponds to<br>BI_DA+/- and in MDI-X configuration MDI[0]+/- corresponds<br>to BI_DB+/                                                       |
| 2                  | MDI0-         | <ul> <li>10BASE-T and 100BASE-TX: In MDI configuration, MDI[0]+/</li> <li>- is used for the transmit pair and in MDIX configuration<br/>MDI[0]+/- is used for the receive pair.</li> </ul>  |
| 3                  | MDI1+         | In BASE-T: Media Dependent Interface[1]:                                                                                                    |
| 0                  |               | 1000BASE-T: In MDI configuration, MDI[1]+/- corresponds to<br>BI_DB+ and in MDI-X configuration MDI[1]+/- corresponds to<br>BI_DA+/                                                         |
| 6                  | MDI1-         | <ul> <li>10BASE-T and 100BASE-TX: In MDI configuration, MDI[1]+/</li> <li>- is used for the receive pair and in MDI-X configuration<br/>MDI[1]+/- is used for the transmit pair.</li> </ul> |
| 4                  | MDI2+         | In BASE-T: Media Dependent Interface[3:2]:                                                                                                    |
| 5                  | MDI2-         | 1000BASE-T: In MDI and in MDI-X configuration, MDI[2]+/-                                                                                                    |
| 7                  | MDI3+         | corresponds to BI_DC+/- and MDI[3]+/- corresponds to<br>BI_DD+/                                                                                                    |
| 8                  | MDI3-         | ■ 100BASE-TX: Unused.                                                                                                    |
|                    |               | ■ 10BASE-T: Unused.                                                                                                    |

| Table A.7: LED |          |           |           |
|----------------|----------|-----------|-----------|
|                | Left LED |           | Right LED |
| 10Link         | 100Link  | 1000 Link | Active    |
| Off            | Orange   | Green     | Green     |

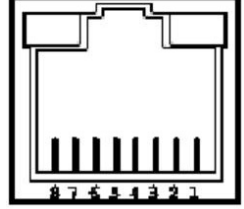

## A.3.6 USB Connector (CN10)

## Table A.8: 1654010199 USB Conn. 2.0+3.0 13P 90D(F) DIP UEA1112C-UHS6-4

| Pin   | Signal    | Description                                         |
|-------|-----------|-----------------------------------------------------|
| 1, 10 | USB VBUS  | USB Power output, USB2.0 5V/0.5A and USB3.0 5V/0.9A |
| 2, 11 | USB_P-    | USB 2.0 date -                                      |
| 3, 12 | USB_P+    | USB 2.0 date +                                      |
| 4,13  | GND       | Ground for Power return                             |
| 5     | SSRX-     | USB 3.0 RX -                                        |
| 6     | SSRX+     | USB 3.0 RX +                                        |
| 7     | GND_DRAIN | Ground for signal return                            |
| 8     | SSTX-     | USB 3.0 TX -                                        |
| 9     | SSTX+     | USB 3.0 TX +                                        |

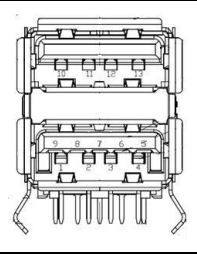

## A.3.7 COM1 RS232 Connector (CN15)

| Table A.9: 1654<br>070241MR009S | 00056 D-SUB Conn. 9P 90D(M) DIP<br>00ZU |  |
|---------------------------------|-----------------------------------------|--|
| Pin                             | RS232                                   |  |
| 1                               | DCD                                     |  |
| 2                               | RX                                      |  |
| 3                               | TX                                      |  |
| 4                               | DTR                                     |  |
| 5                               | GND                                     |  |
| 6                               | DSR                                     |  |
| 7                               | RTS                                     |  |
| 8                               | CTS                                     |  |
| 9                               | RI                                      |  |
|                                 |                                         |  |
|                                 |                                         |  |

## A.3.8 COM2 RS232/422/485 Connector (CN16)

| Table<br>0702 | Table A.10: 1654000056 D-SUB Conn. 9P 90D(M) DIP<br>070241MR009S200ZU |           |       |  |  |
|---------------|-----------------------------------------------------------------------|-----------|-------|--|--|
| Pin           | RS232                                                                 | RS422     | RS485 |  |  |
| 1             | DCD                                                                   | TX-       | D-    |  |  |
| 2             | RX                                                                    | TX+       | D+    |  |  |
| 3             | ТХ                                                                    | RX+       |       |  |  |
| 4             | DTR                                                                   | RX-       |       |  |  |
| 5             | GND                                                                   | GND       | GND   |  |  |
| 6             | DSR                                                                   |           |       |  |  |
| 7             | RTS                                                                   |           |       |  |  |
| 8             | CTS                                                                   |           |       |  |  |
| 9             | RI                                                                    |           |       |  |  |
|               |                                                                       | 1 2 3 4 5 |       |  |  |

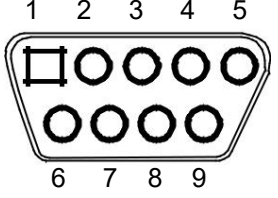

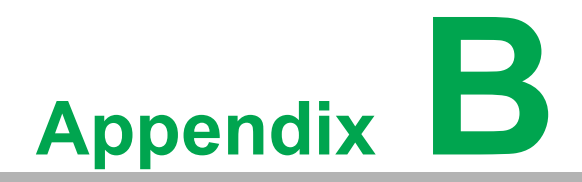

Driver Installation and Configuration

# **B.1 Intel Chipset Software Installation Utility Installation**

Follow the steps below to install the Intel Chipset Software Installation Utility:

- 1. Launch <Driver Root Path>\Intel Chipset Software Installation Util-ity\Setup-Chipset\_XX.X.XX\_PV
- 2. Install SetupChipset.exe

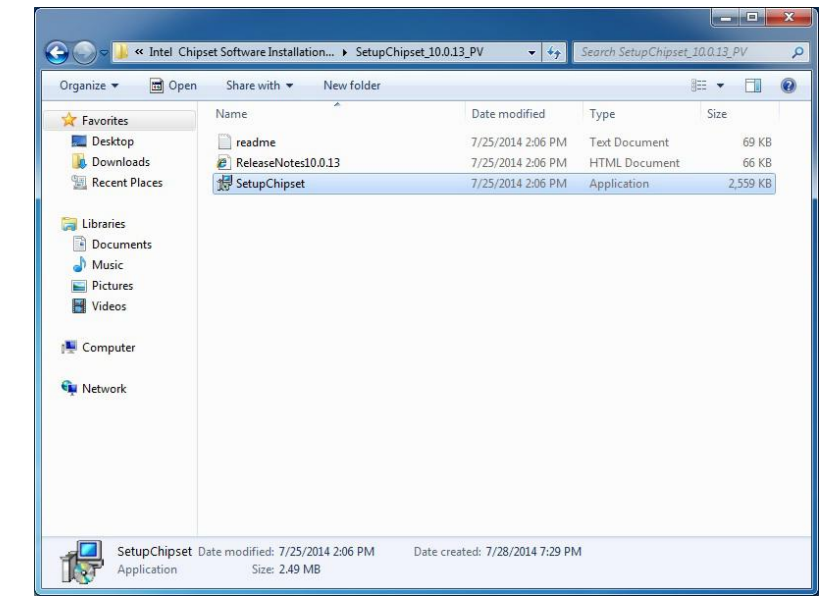

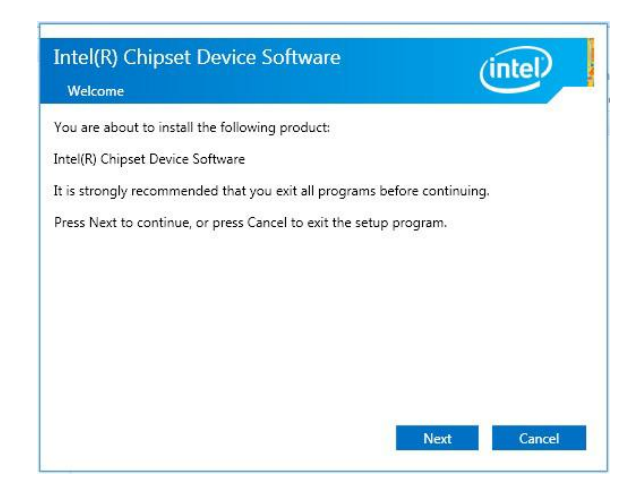

4. Click Accept

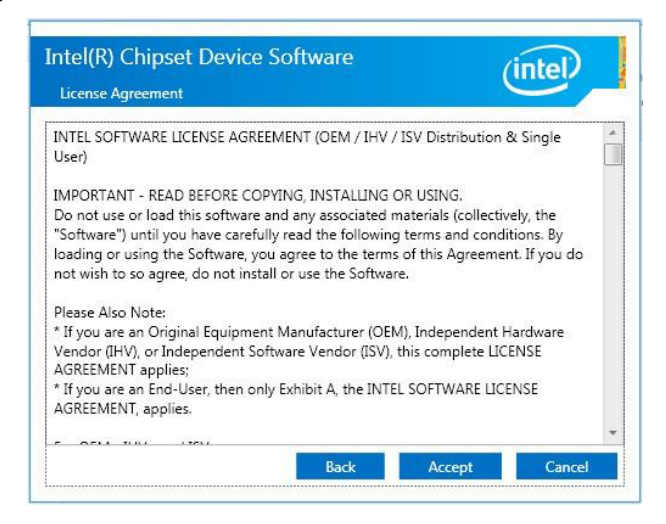

#### 5. Click Install

| Rea | idme File I         | Information                  |             |             | $\underline{}$ |    |
|-----|---------------------|------------------------------|-------------|-------------|----------------|----|
| *** | *******             | **************               | **********  | **********  | *********      | -  |
| *   | Product             | : Intel(R) Chipset           | Device Sof  | tware       |                | C  |
| * • | Version<br>Target ( | : 10.0<br>PCH/Chipset: Mixed | Platform    |             |                |    |
| *   | Date: 20            | 014-02-03                    |             |             |                |    |
| *** | *******             | ****************             | **********  | **********  | *********      |    |
|     | NOTE :              |                              |             |             |                |    |
|     |                     | For the list of              | supported c | hipsets, pl | ease refer     |    |
|     |                     | to the Release N             | otes        |             |                |    |
| *** | *******             |                              | *********   | **********  | *********      |    |
| *** | CONTENT             | 5 OF THIS DOCUMENT           | **********  | **********  | *********      |    |
| Thi | s docum             | ent contains the f           | ollowing se | ctions:     |                |    |
| 1   | Overvi              | aw.                          |             |             |                |    |
| 2.  | System              | Requirements                 |             |             |                |    |
| 3.  | Content             | ts of the Distribu           | tion Packag | e           |                |    |
| 4.  | List of             | f Available Comman           | d Line Swit | ch Options  |                |    |
| 3 C |                     |                              |             |             |                | 21 |

#### 6. Click Finish

| ntel(R) Chipset Device Software Completion            | (intel) |
|-------------------------------------------------------|---------|
| ou have successfully installed the following product: |         |
| tel(R) Chipset Device Software                        |         |
| ress Finish to complete the setup process.            |         |
|                                                       |         |
|                                                       |         |
|                                                       |         |
|                                                       |         |
|                                                       |         |
|                                                       |         |
| ew Log Files                                          | -       |
|                                                       | Finis   |

## **B.2 Intel Graphics Driver Installation**

Follow the steps below to install the Intel Graphics driver:

- 1. Launch folder <Driver Root Path>\Graphics Driver\Intel EMGD win7 XX bit\
- 2. Install Setp.exe

|                 | <b>^</b>       |                    |                    |        | - |
|-----------------|----------------|--------------------|--------------------|--------|---|
| 😽 Favorites     | Name           | Date modified      | Туре               | Size   |   |
| 🧮 Desktop       | 📕 DisplayAudio | 7/28/2014 7:28 PM  | File folder        |        |   |
| 📕 Downloads     | 👃 Graphics     | 7/28/2014 7:28 PM  | File folder        |        |   |
| 🔚 Recent Places | \mu ICCS       | 7/28/2014 7:28 PM  | File folder        |        |   |
|                 | 🍌 Lang         | 7/28/2014 7:28 PM  | File folder        |        |   |
| 🗃 Libraries     | autorun 👔      | 2/20/2014 4:12 AM  | Setup Information  | 1 KB   |   |
| Documents       | S DIFxAPI.dll  | 11/2/2006 11:21 PM | Application extens | 312 KB |   |
| J Music         | 🔮 mup          | 2/20/2014 4:13 AM  | XML Document       | 11 KB  |   |
| E Pictures      | 📄 readme       | 3/6/2014 10:41 AM  | Text Document      | 6 KB   |   |
| Videos          | 😹 Setup        | 2/20/2014 4:14 AM  | Application        | 976 KB |   |
|                 | Setup.if2      | 2/20/2014 4:12 AM  | IF2 File           | 15 KB  |   |
| 🖳 Computer      | UsersGuide.pdf | 3/6/2014 10:41 AM  | PDF File           | 790 KB |   |
| 💺 Network       |                |                    |                    |        |   |
|                 |                |                    |                    |        |   |

| ntel® Installation Framework                                                          |                                                                                                    |
|---------------------------------------------------------------------------------------|----------------------------------------------------------------------------------------------------|
| Welcome to the Setup Program                                                          | intel                                                                                                    |
| This setup program will install the following components:<br>- Intel® Graphics Driver |                                                                                                    |
| It is strongly recommended that you exit all programs before conti                    | nuing. Click Next to continue,                                                                                                    |
| ☑ Automatically run WinSAT and enable the Windows Aero deskt                          | op theme (if supported).                                                                                                    |
| < <u>B</u> ack                                                                        | Next >                                                                                                    |
|                                                                                       | C STREET, STREET, STRE |

4. Click Yes

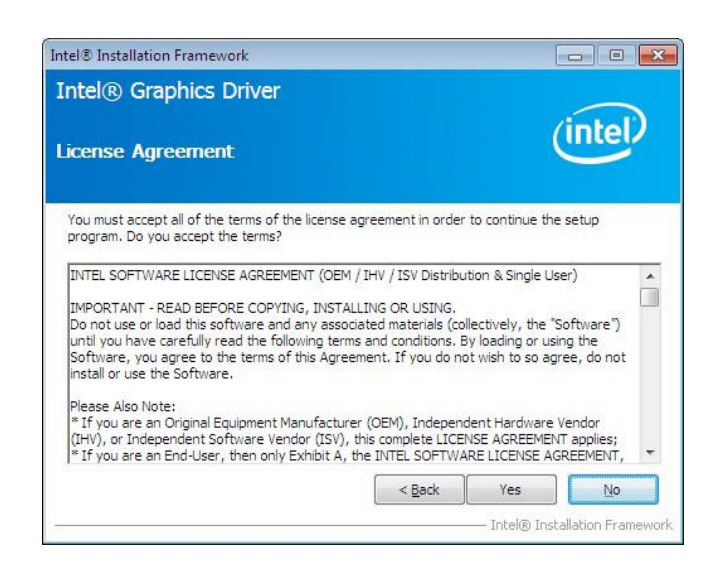

#### 5. Click Next

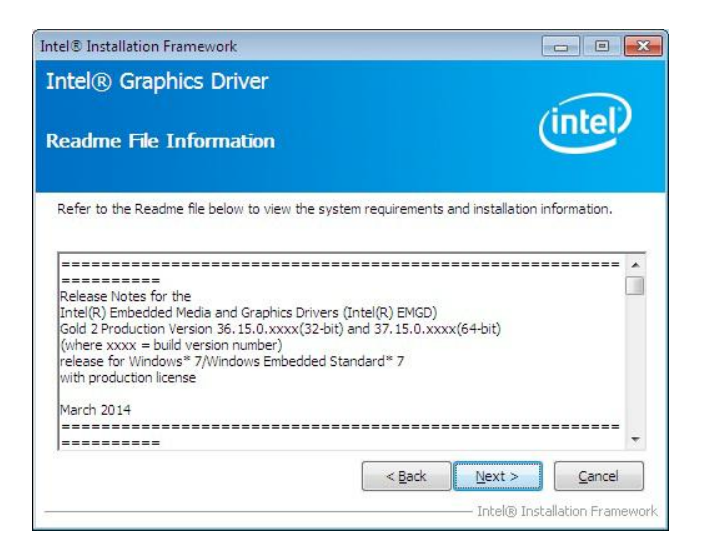

6. Click Install

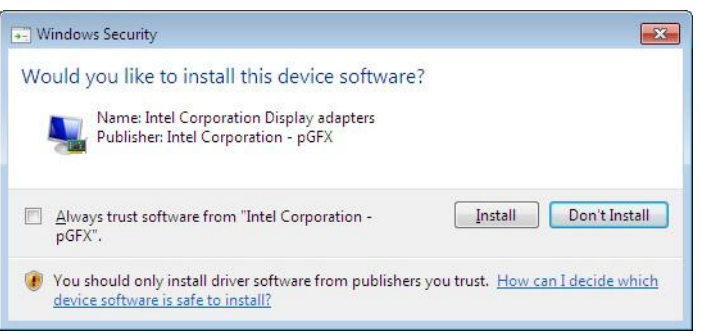

7. Click Next

| ntel® Graphics Driver                                                                                                    |                                                                                                    |
|----------------------------------------------------------------------------------------------------|----------------------------------------------------------------------------------------------------|
| etup Progress                                                                                                    | (intel)                                                                                                    |
| Please wait while the following setup operations ar                                                                                                    | re performed:                                                                                                    |
| Creating Process: C:  Users\test\Desktop\EAMB-1<br>Deleting File: C:\ProgramData\Microsoft\Windows<br>Deleting File: C:\ProgramData\Microsoft\Windows<br>Deleting File: C:\ProgramData\Microsoft\Windows<br>Deleting File: C:\Users\Public:\Desktop\Intel(R) File<br>Deleting File: C:\Users\Public:\Desktop\Intel(R) Gri<br>Deleting File: C:\ProgramData\Microsoft\Windows<br>Deleting File: C:\Vsers\Public:\Desktop\Intel(R) Gri<br>Deleting File: C:\Vsers\Public:\Desktop\Intel(R) Gri<br>Deleting File: C:\Vsers\Public:\Desktop\Intel(R) Gri<br>Deleting File: C:\Vsers\Public:\Desktop\Intel(R) Gri<br>Deleting File: C:\Vsers\Public:\Desktop\Intel(R) Gri<br>Deleting File: C:\Vsers\Public:\Desktop\Intel(R) Gri | 130 Driver\Graphics Driver\Intel EMGD win7<br>\Start Menu\Programs\Intel\Intel(R) HD Gray<br>\Start Menu\Programs\Intel(R) HD Graphics<br>\Start Menu\Programs\Intel(R) Graphics and<br>\Start Menu\Programs\Intel(R) Graphics<br>of craphics Control Panel.Ink<br>aphics and Media Control Panel.Ink<br>\Start Menu\Programs\Intel\Intel(R) Iris(TM)<br>\Start Menu\Programs\Intel\Intel(R) Iris(TM)<br>\Start Menu\Programs\Intel\Intel\Intel(R) Iris(TM)<br>\Start Menu\Programs\Intel\Intel\Intel(R) Iris(TM)<br>\Start Menu\Programs\Intel\Intel\Intel(R) Iris(TM)<br>\Start Menu\Programs\Intel\Intel\Intel(R) Iris(TM)<br>\Start Menu\Programs\Intel\Intel\Intel(R) Iris(TM)<br>\Start Menu\Programs\Intel\Intel\Intel(R) Iris(TM)<br>\Start Menu\Programs\Intel\Intel\Intel(R) Iris(TM)<br>\Start Menu\Programs\Intel\Intel\Intel(R) Iris(TM)<br>\Start Menu\Programs\Intel\Intel\Intel(R) Iris(TM)<br>\Start Menu\Programs\Intel\Intel\Intel(R) Iris(TM)<br>\Start Menu\Programs\Intel\Intel(R) Iris(TM)<br>\Start Menu\Programs\Intel(R) Iris(TM)<br>\Start Menu\Programs\Intel(R) Iris(R) Iris(TM)<br>\Start Menu\Progr |
|                                                                                                    |                                                                                                    |
| Click Next to continue.                                                                                                    |                                                                                                    |

8. Choose **Yes**, then click **Finish** to restart

| ke to restart the                                                                                                    |
|----------------------------------------------------------------------------------------------------|
| ike to restart the                                                                                                    |
|                                                                                                    |
|                                                                                                    |
|                                                                                                    |
|                                                                                                    |
|                                                                                                    |
| Einish                                                                                                    |
| And a local sector of the local sector of the |

## **B.3 LAN Driver Installation**

Follow the steps below to install the LAN driver:

- 1. Launch folder <Driver Root Path>\LAN\Win7 \Install\_Win7\_7077\_XXX-\_XXXXXXXX
- 2. Install setup.exe

| Organize 🔻 🛛 🗖 Ope | n Share with 🔻 New folder |                    | 8                  | = • 🗊    |  |
|--------------------|---------------------------|--------------------|--------------------|----------|--|
| 🔆 Favorites        | Name                      | Date modified      | Туре               | Size     |  |
| 📃 Desktop          | JA FAQ                    | 7/28/2014 7:30 PM  | File folder        |          |  |
| \rm Downloads      | ICON                      | 7/28/2014 7:30 PM  | File folder        |          |  |
| 🕮 Recent Places    | QUICK_INSTALL_GUIDE       | 7/28/2014 7:30 PM  | File folder        |          |  |
|                    | 3 README                  | 7/28/2014 7;30 PM  | File folder        |          |  |
| 词 Libraries        | J TOOL                    | 7/28/2014 7:30 PM  | File folder        |          |  |
| Documents          | 🍶 UTILIZE_DUAL_MAC_GUIDE  | 7/28/2014 7:30 PM  | File folder        |          |  |
| J Music            | Ja WIN7                   | 7/28/2014 7:30 PM  | File folder        |          |  |
| Pictures           | Setup.dll                 | 7/24/2013 7:41 PM  | Application extens | 318 KB   |  |
| Videos             | AutoInst                  | 5/14/2012 10:30 PM | Application        | 87 KB    |  |
|                    | 🗄 data1                   | 7/24/2013 7:41 PM  | Cabinet File       | 3,471 KB |  |
| 🖳 Computer         | data1.hdr                 | 7/24/2013 7:41 PM  | HDR File           | 35 KB    |  |
|                    | data2                     | 7/24/2013 7:41 PM  | Cabinet File       | 1 KB     |  |
| 👊 Network          | EngLangID                 | 11/3/2011 4:47 PM  | Text Document      | 1 KB     |  |
|                    | InstCtrl                  | 2/16/2011 5:11 PM  | Text Document      | 1 KB     |  |
|                    | InstOpt                   | 2/16/2011 5:11 PM  | Text Document      | 1 KB     |  |
|                    | 🚳 ISSetup.dll             | 7/24/2013 7:41 PM  | Application extens | 551 KB   |  |
|                    | 📄 layout.bin              | 7/24/2013 7:41 PM  | BIN File           | 1 KB     |  |
|                    | 🔄 setup                   | 7/24/2013 7:41 PM  | Application        | 392 KB   |  |
|                    | setup                     | 7/24/2013 7:41 PM  | Configuration sett | 1 KB     |  |
|                    | C setun inv               | 7/24/2013 7-41 PM  | INX File           | 267 KB   |  |

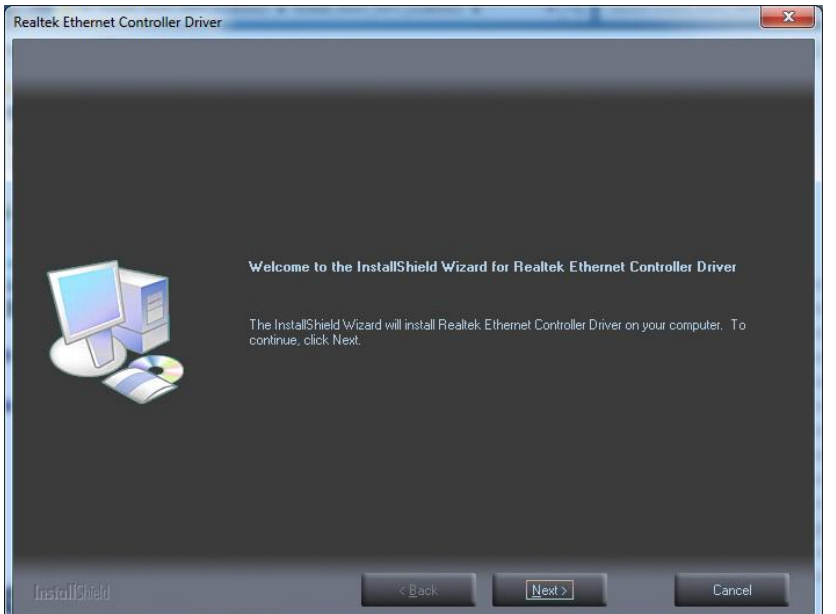

#### 4. Click Install

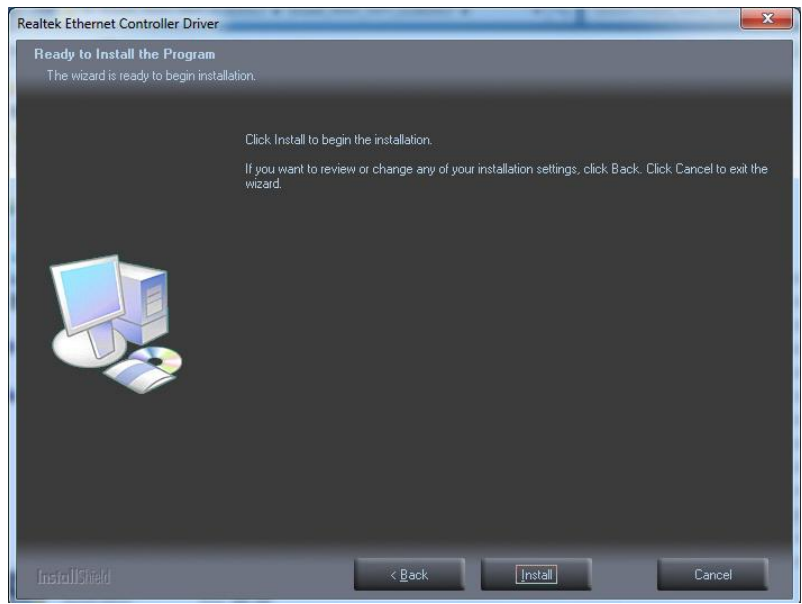

#### 5. Click Finish

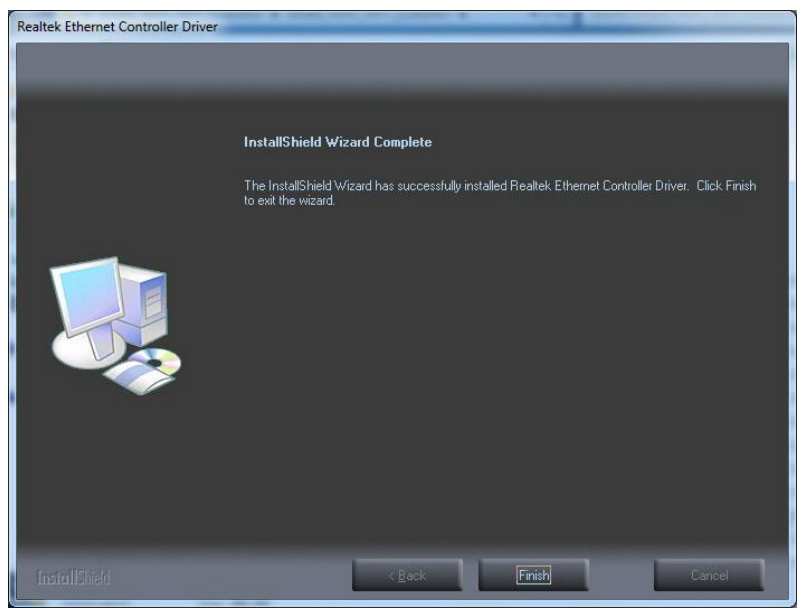

# **B.4** Intel<sup>®</sup> Trusted Execution Engine Driver Installation

Follow the steps below to install the Intel Trusted Execution Engine driver:

- 1. Launch folder <Driver Root Path>\TXE\Intel TXE Firmware\Win7
- 2. Install kmdf-1.11-Win-6.1-x86.msu

| Organize 🔻 🛛 🔯 Ope                                                         | en ▼ Share with ▼ New folder |                  | 8==              | • 🖪    | ( |
|----------------------------------------------------------------------------|------------------------------|------------------|------------------|--------|---|
| Favorites                                                                  | Name                         | Date modified    | Туре             | Size   |   |
| Desktop                                                                    | kmdf-1.11-Win-6.1-x64        | 2/7/2014 1:17 PM | Microsoft Update | 792 KB |   |
| Downloads                                                                  | 101 kmdf-1.11-Win-6.1-x86    | 2/7/2014 1:17 PM | Microsoft Update | 712 KB |   |
| Documents Music  Pictures Videos Computer Computer Local Disk (C:) Network |                              |                  |                  |        |   |
|                                                                            |                              |                  |                  |        |   |

3. Click Yes

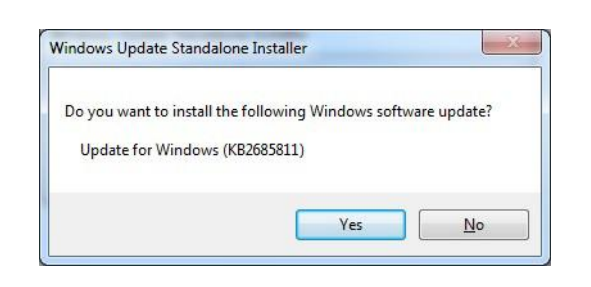

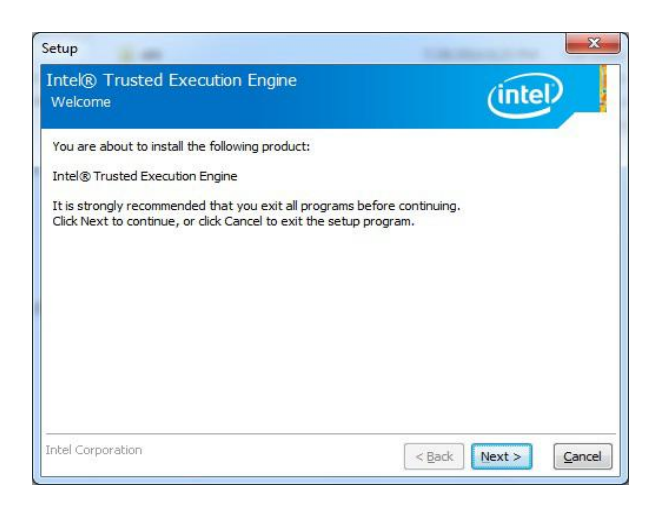

5. Click Next

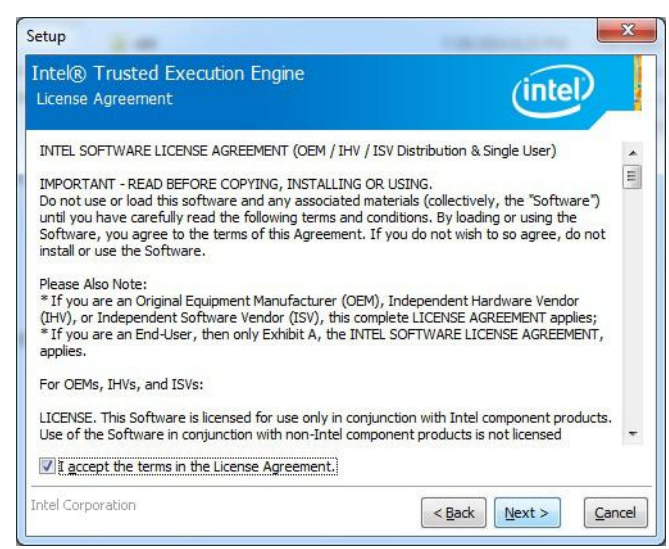

#### 6. Click Next

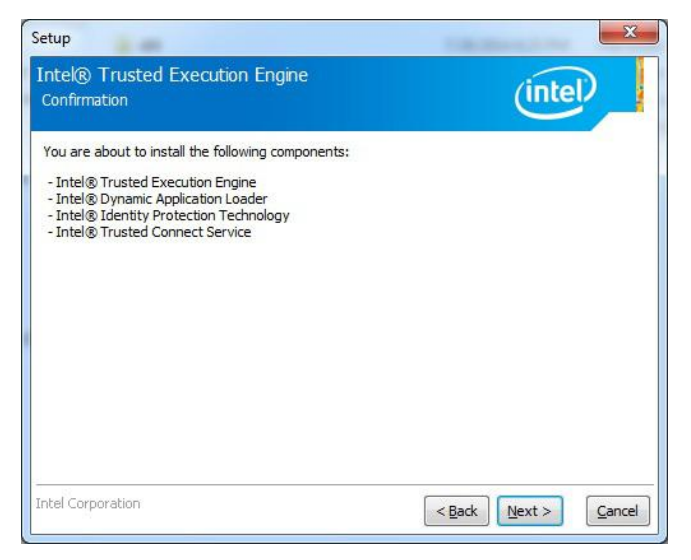

7. Choose Yes, then click Finish to restart.

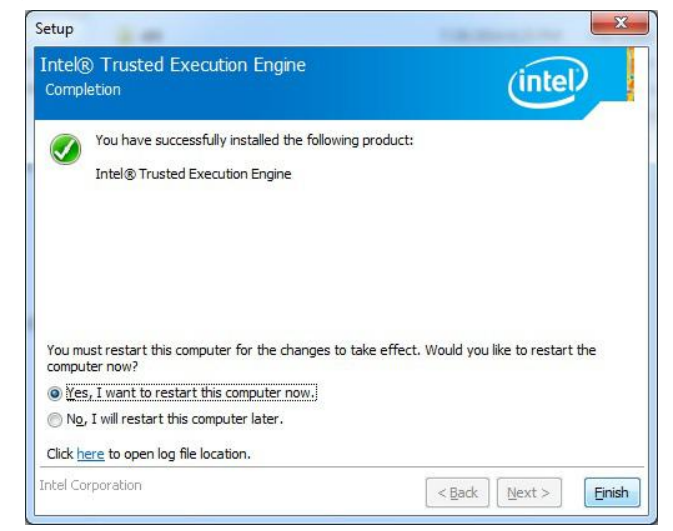

## **B.5** Windows 7 USB 3.0 Driver Installation

Follow the steps below to install the Windows 7 USB 3.0 driver:

- 1. Launch folder <Driver Root Path>\USB3\Win7\SetupUSB3\_X.X.X.XX
- 2. Install Setup.exe

| Envoriter     | Name               | Date modified     | Type Siz           | ze     |
|---------------|--------------------|-------------------|--------------------|--------|
| Deskton       | anns               | 7/28/2014 7·30 PM | File folder        |        |
| Downloads     | Drivers            | 7/28/2014 7:30 PM | File folder        |        |
| Recent Places | Lang               | 7/28/2014 7:30 PM | File folder        |        |
|               | 1 x64              | 7/28/2014 7:30 PM | File folder        |        |
| Libraries     | DIFxAPI.dll        | 11/2/2006 8:21 AM | Application extens | 312 KB |
| Documents     | 🗐 mup              | 6/9/2014 1:50 PM  | XML Document       | 10 KB  |
| J Music       | 📋 Readme           | 6/9/2014 1:49 PM  | Text Document      | 53 KB  |
| E Pictures    | 3 Setup            | 6/9/2014 1:50 PM  | Application        | 954 KB |
| Videos        | Setup.if2          | 6/9/2014 1:49 PM  | IF2 File           | 6 KB   |
|               | <b>USB3Ver.dll</b> | 6/9/2014 1:49 PM  | Application extens | 41 KB  |
| 🖳 Computer    |                    |                   |                    |        |
| 🖣 Network     |                    |                   |                    |        |
|               |                    |                   |                    |        |
|               |                    |                   |                    |        |

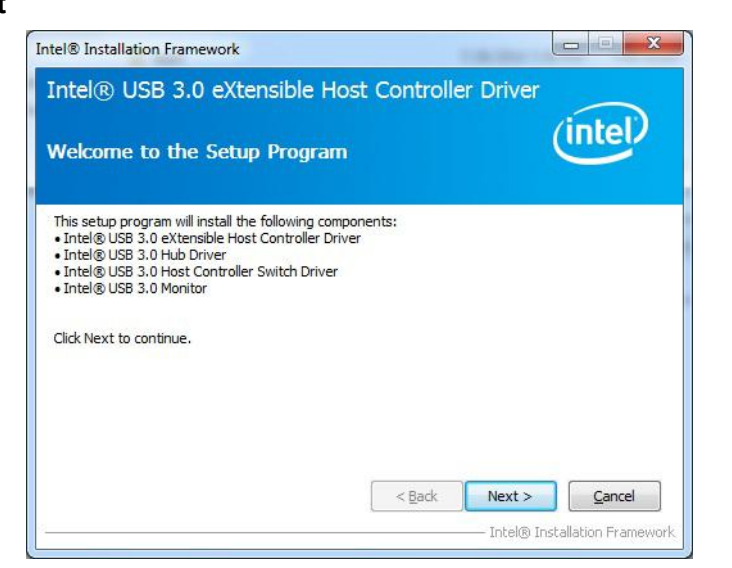

4. Click Yes

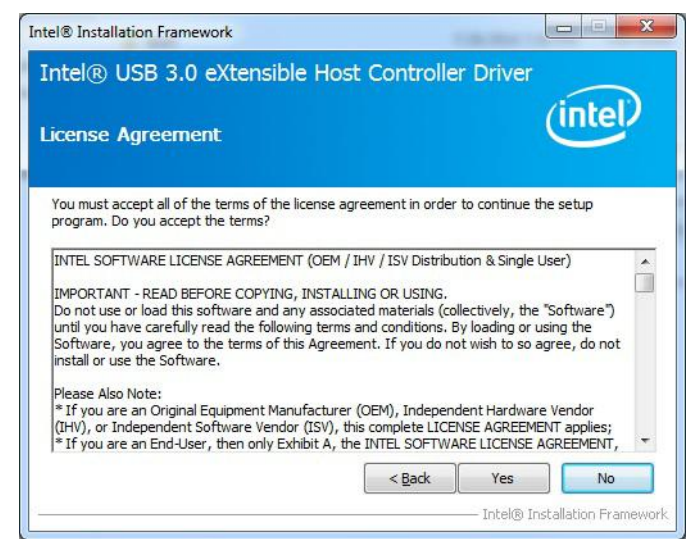

#### 5. Click Next

| eadme File Information                                                                                                    | HOST CONTROLL                               | r Driver (          | intel       |
|----------------------------------------------------------------------------------------------------|---------------------------------------------|---------------------|-------------|
| Refer to the Readme file below to view th                                                                                                    | ne system requirements .<br>xe) from a USB  | and installation in | nformation. |
| ICTOPERING PROVINE THE EXCLUSION FROM THE PROVINCE OF IN                                                                                                    |                                             |                     |             |
| drive). For proper installation, please cop<br>to a local hard drive folder and run from t                                                                                                    | by driver files<br>there.                   | *******             |             |
| storage device (e. external usb hard off)<br>drive). For proper installation, please cop<br>to a local hard drive folder and run from t<br>*<br>*<br>* Production Version Releases                                                                      | by driver files<br>there.                   | *******             |             |
| storage device (e. external USB hard off<br>drive). For proper installation, please cop<br>to a local hard drive folder and run from t<br>*<br>* Production Version Releases<br>*<br>* Microsoft Windows* 7                                             | ve of ose dramb<br>y driver files<br>there. | *******             |             |
| storage device (e. external USB hard off<br>drive). For proper installation, please cop<br>to a local hard drive folder and run from t<br>*<br>* Production Version Releases<br>*<br>* Microsoft Windows* 7<br>* Intel(R) USB 3.0 eXtensible Host Contr | voller: 3.0.0.33                            | ******              |             |

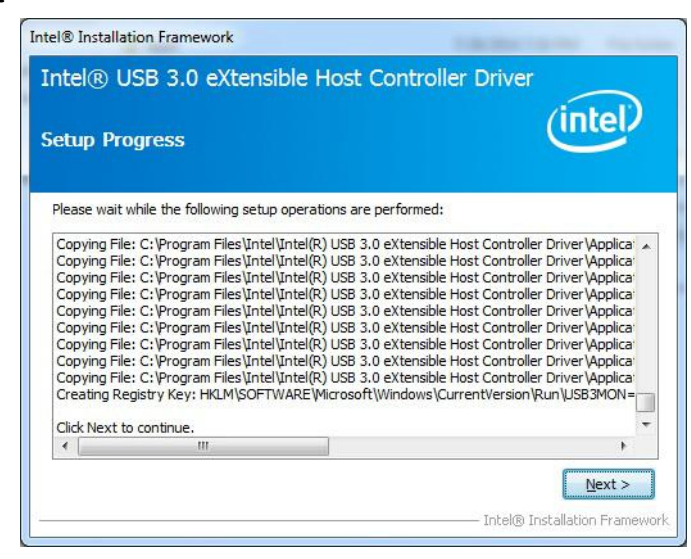

### 7. Choose Yes, then click Finish to restart

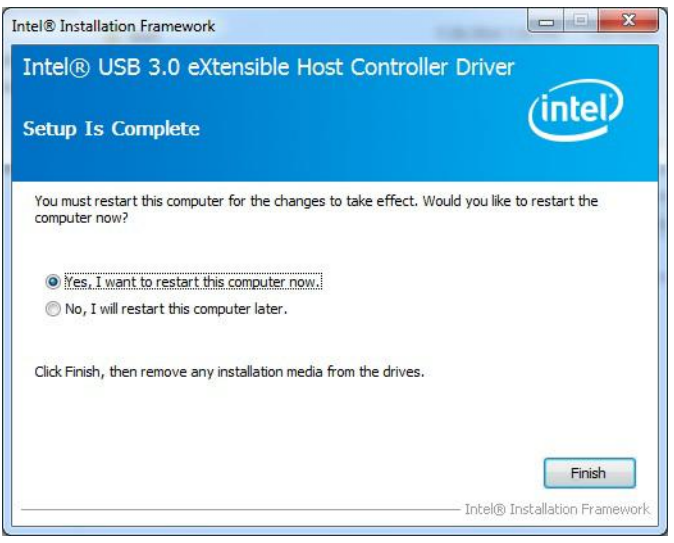

## **B.6 Advantech EC Driver Installation**

Follow the steps below to install the EC drivers:

- 1. Launch folder <Driver Root Path>\EC\Vx.xx.xxxx
- 2. Install AdvEC\_Vx.xx.xxx.exe

| rganize 🔻 📑 Op                                                                                                    | en Share with 🔻 New folder |                  |               |          |  |
|----------------------------------------------------------------------------------------------------|----------------------------|------------------|---------------|----------|--|
| <b>7</b> Favorites                                                                                                  | Name                       | Date modified    | Туре          | Size     |  |
| 🔜 Desktop                                                                                                    | AdvEC_V1.03.0001           | 1/2/2014 8:48 AM | Application   | 3,595 KB |  |
| 🚺 Downloads                                                                                                    | RevisionHistory            | 1/2/2014 8:47 AM | Text Document | 3 KB     |  |
| 🔚 Recent Places                                                                                                    |                            |                  |               |          |  |
|                                                                                                    |                            |                  |               |          |  |
|                                                                                                    |                            |                  |               |          |  |
| de caracier.                                                                                                    |                            |                  |               |          |  |
| Libraries                                                                                                    |                            |                  |               |          |  |
| Libraries                                                                                                    |                            |                  |               |          |  |
| Documents                                                                                                    |                            |                  |               |          |  |
| Libraries<br>Documents<br>Nusic                                                                                     |                            |                  |               |          |  |
| I Libraries<br>⊇ Documents<br>J Music<br>■ Pictures                                                                 |                            |                  |               |          |  |
| ↓ Libraries<br>Documents<br>Music<br>Pictures<br>Videos                                                             |                            |                  |               |          |  |
| J Libraries<br>Documents<br>J Music<br>Fictures<br>Videos                                                           |                            |                  |               |          |  |
| ↓ Libraries<br>Documents<br>Music<br>Pictures<br>Videos                                                             |                            |                  |               |          |  |
| Documents Documents Music Pictures Videos                                                                           |                            |                  |               |          |  |
| Libraries<br>Documents<br>Music<br>Pictures<br>Videos<br>Computer                                                   |                            |                  |               |          |  |
| <ul> <li>Libraries</li> <li>Documents</li> <li>Music</li> <li>Pictures</li> <li>Videos</li> <li>Computer</li> </ul> |                            |                  |               |          |  |
| Documents Documents Music Pictures Videos Computer Network                                                          |                            |                  |               |          |  |
| Libranes<br>Documents<br>Music<br>Pictures<br>Videos<br>Computer<br>Network                                         |                            |                  |               |          |  |
| Documents Documents Music Pictures Videos Computer Network                                                          |                            |                  |               |          |  |
| Libraries<br>☐ Documents<br>→ Music<br>☐ Pictures<br>【 Videos<br>【 Computer<br>■ Network                            |                            |                  |               |          |  |

| AdvEC - InstallShield Wizard |                                                                                           |
|------------------------------|-------------------------------------------------------------------------------------------|
|                              | Welcome to the InstallShield Wizard for AdvEC                                             |
|                              | The InstallShield Wizard will install AdvEC on your<br>computer. To continue, click Next. |
|                              | < <u>Back</u> Cancel                                                                      |

4. Click Install

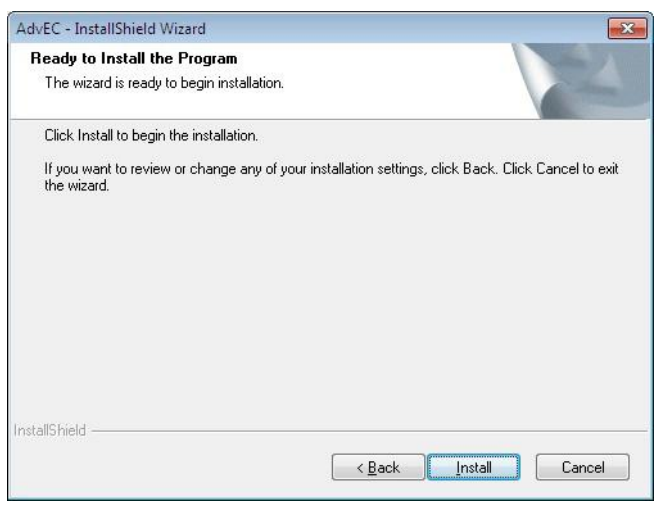

5. Click Finish

| AdvEC - InstallShield Wizard |                                                                                                    |
|------------------------------|----------------------------------------------------------------------------------------------------|
|                              | InstallShield Wizard Complete<br>The InstallShield Wizard has successfully installed AdvEC.<br>Click Finish to exit the wizard. |
|                              | < Back Finish Cancel                                                                                                    |

6. Choose Yes, then click OK to restart

| Restartin          | ig Windows                                                                                                |
|--------------------|----------------------------------------------------------------------------------------------------|
| Setup I<br>use the | has finished copying files to your computer. Before you can<br>a program, you must restart your computer. |
| Select             | one of the following options and click OK to finish setup.                                                |
| 0                  | Yes, I want to restart my computer now.                                                                   |
| C                  | ) No, I will restart my computer later.                                                                   |
|                    | ОК                                                                                                    |

## B.7 Advantech EC Brightness Control Tool Installation

Note! The Advantech EC driver must be installed first

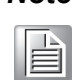

Follow the steps below to install the EC brightness control tool:

- 1. Launch folder <Driver Root Path>\EC Brightness\Vx.xx.xxxx
- 2. Install AdvECBrightness\_Vx.xx.xxxx.exe

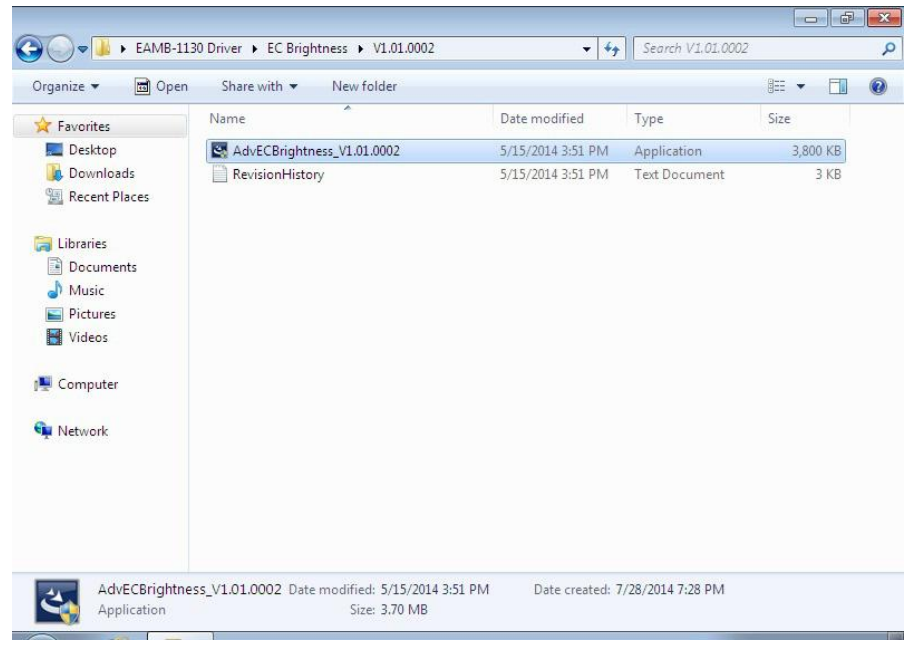

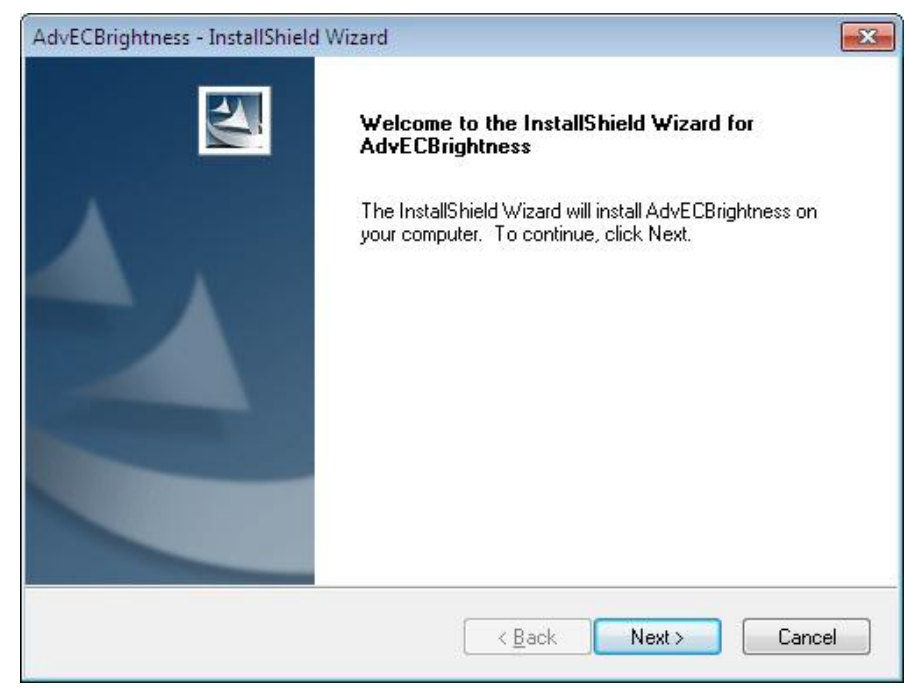

4. Click Install

| AdvECBrightness - InstallShield Wizard                                                                          |
|----------------------------------------------------------------------------------------------------|
| Ready to Install the Program The wizard is ready to begin installation.                                         |
| Click Install to begin the installation.                                                                        |
| If you want to review or change any of your installation settings, click Back. Click Cancel to exit the wizard. |
| InstallShield                                                                                                   |

## 5. Click Finish

| AdvECBrightness - InstallShield Wizard |                                                                                                    |  |  |
|----------------------------------------|----------------------------------------------------------------------------------------------------|--|--|
|                                        | InstallShield Wizard Complete<br>The InstallShield Wizard has successfully installed<br>AdvECBrightness. Click Finish to exit the wizard. |  |  |
|                                        | K Back Finish Cancel                                                                                                    |  |  |

6. Choose Yes, then click OK to restart

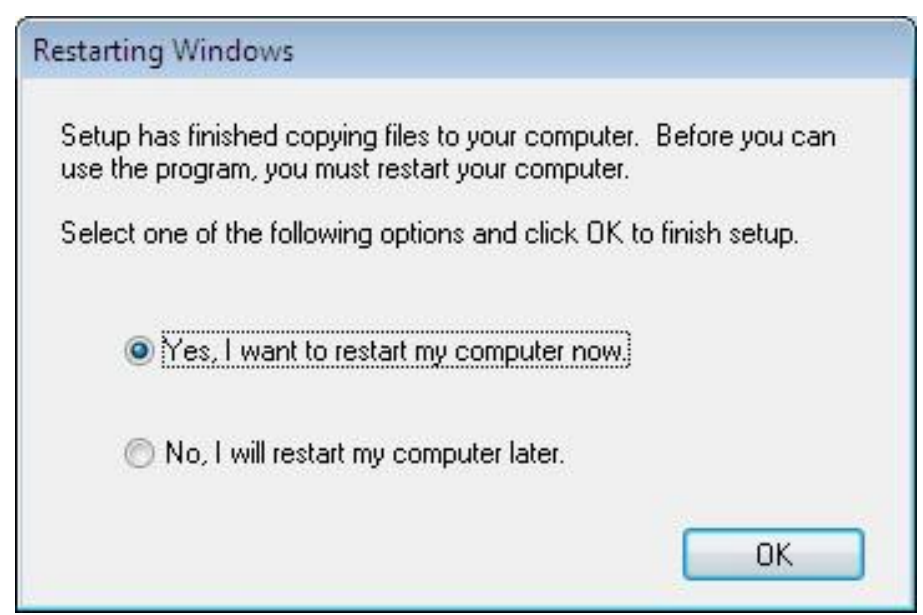

## **B.8 Advantech EC Watchdog Timer Driver** Installation

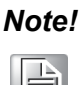

The EC driver must be installed first

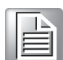

Follow the steps below to install the EC Watchdog Timer driver:

- 1. Launch folder < Driver Root Path>\WDT\Vx.xx.xxxx
- 2. Install AdvWDT\_Vx.xx.xxxx.exe

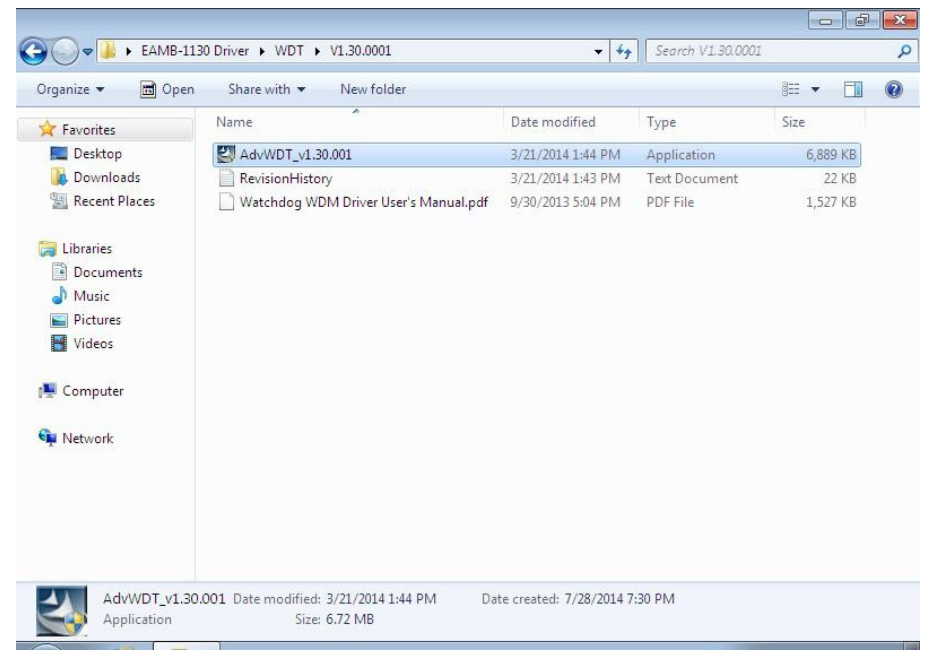

#### 3. Click Next

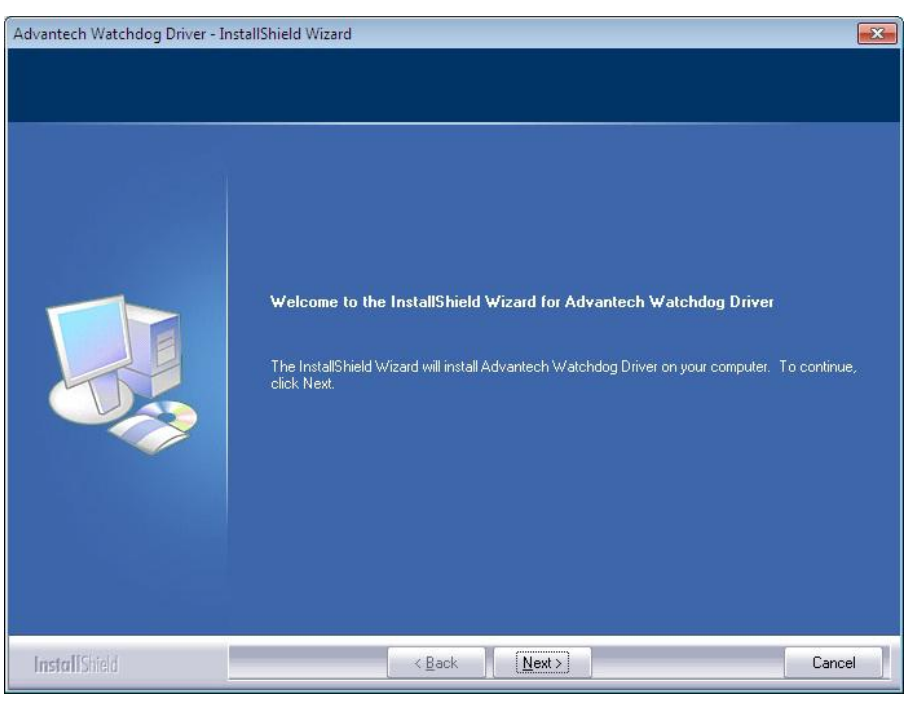

4. Choose Advantech [EC]WDT, then click Next

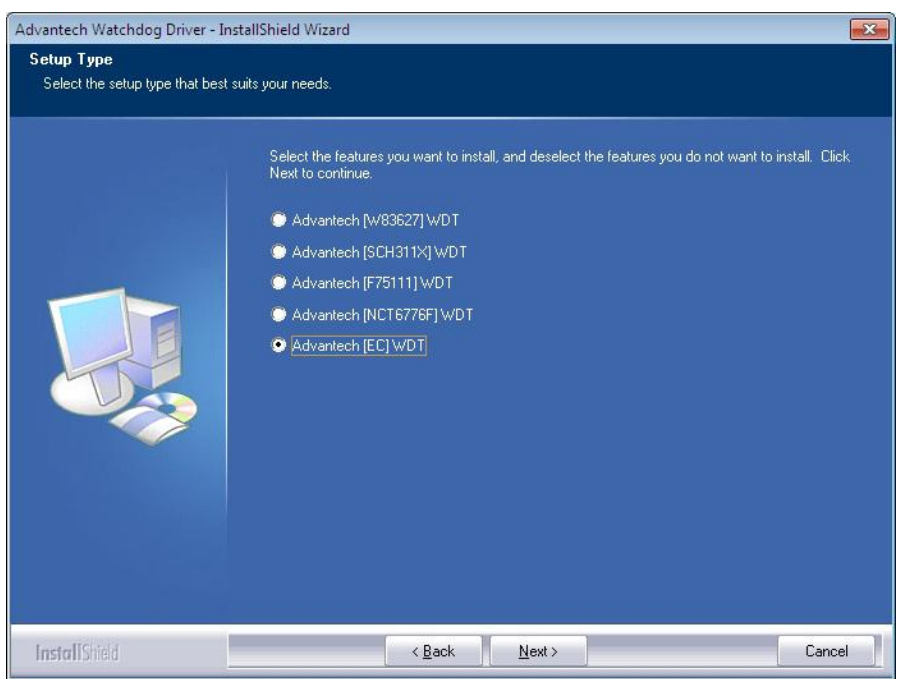

5. Click Install

| Advantech Watchdog Driver - Inst                                   | allShield Wizard                                                                                                    | 2  |
|--------------------------------------------------------------------|----------------------------------------------------------------------------------------------------|----|
| Ready to Install the Program<br>The wizard is ready to begin insta | ilation.                                                                                                    |    |
|                                                                    | Click Install to begin the installation.<br>If you want to review or change any of your installation settings, click Back. Click Cancel to exit th<br>wizard. | he |
| InstallShield                                                      | < Back Install Cancel                                                                                                    |    |

## 6. Click Finish

| Advantech Watchdog Driver - Ins | tallShield Wizard                                                                                                  |
|---------------------------------|----------------------------------------------------------------------------------------------------|
|                                 |                                                                                                    |
|                                 | InstallShield Wizard Complete                                                                                      |
|                                 | The InstallShield Wizard has successfully installed Advantech Watchdog Driver. Click Finish to<br>exit the wizard. |
| InstallShield                   | Kack Finish Cancel                                                                                                 |

Appendix B Driver Installation and Configuration

7. Choose Yes, then click OK to restart

| Restarting Windows                                                                                                    |
|----------------------------------------------------------------------------------------------------|
| Setup has finished copying files to your computer. Before you can<br>use the program, you must restart your computer. |
| Select one of the following options and click OK to finish setup.                                                     |
| Yes, I want to restart my computer now.                                                                               |
| No, I will restart my computer later.                                                                                 |
| ОК                                                                                                    |

## **B.9** Advantech LMsensor Driver Installation

Follow the steps below to install the LMsensor driver:

- 1. Launch folder <Driver Root Path>\Lmsensor\Vx.xx.xxxx
- 2. Install AdvLmsensor\_EC\_Vx.xx.xxxx.exe

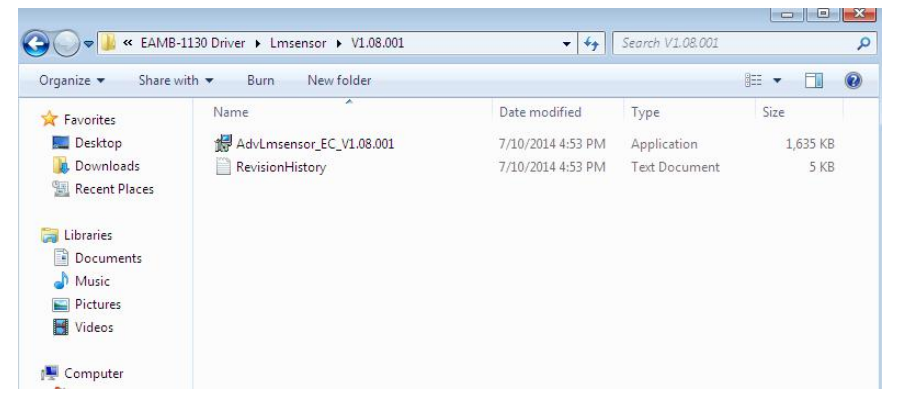

3. Next

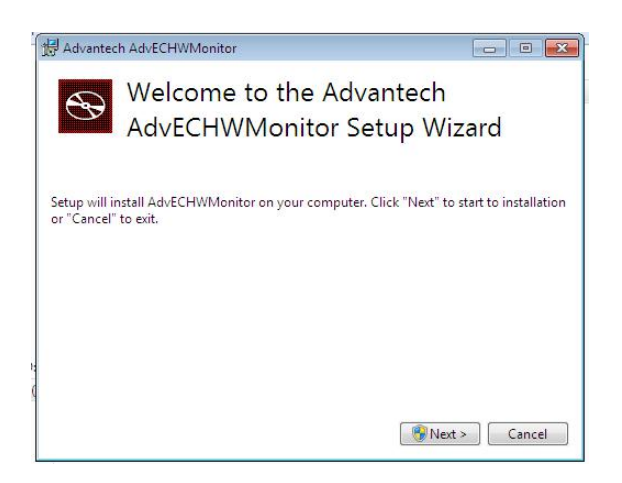

4. Restart

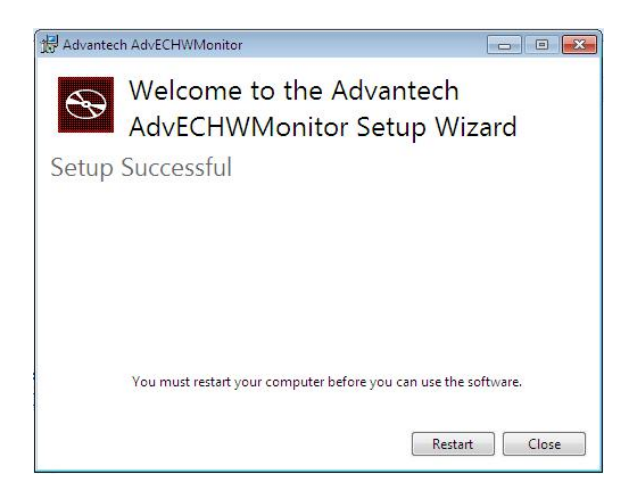

## Note!

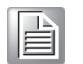

Go to Advantech's product support page for the detailed driver user manual.

## Note!

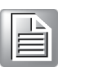

The drivers and utilities used for the panel PCs are subject to change without notice. If in doubt, check Advantech's website or contact our application engineers for the latest information regarding drivers and utilities.

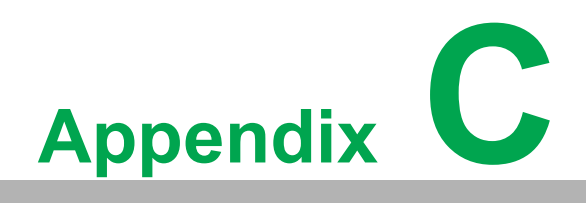

**BIOS Setup** 

With the AMI BIOS Setup program, users can modify BIOS settings and control various system features. This chapter describes the basic navigation of the BIOS Setup Utility

| Aptio Setup Utility –<br>Main Advanced Chipset Security                                                 | Copyright (C) 2018 American<br>Boot Save & Exit                                                           | Megatrends, Inc.                                                                                                    |
|----------------------------------------------------------------------------------------------------|----------------------------------------------------------------------------------------------------|----------------------------------------------------------------------------------------------------|
| BIOS Information<br>BIOS Vendor<br>Core Version<br>Compliancy<br>Project Version<br>Build Date and Time | American Megatrends<br>5.0.1.0 0.18 x64<br>UEFI 2.4; PI 1.3<br>TPC 1132000IF60X006<br>12/07/2018 16:15:50 | Choose the system default<br>language                                                                                                  |
| Memory Information<br>Total Memory                                                                      | 4096 MB (DDR3L)                                                                                           |                                                                                                    |
| System Language                                                                                         | [English]                                                                                                 |                                                                                                    |
| System Date<br>System Time                                                                              | [Sun 01/20/2019]<br>[22:52:49]                                                                            | ++: Select Screen<br>11: Select Item                                                                                                   |
| Access Level                                                                                            | Administrator                                                                                             | Enter: Select<br>+/-: Change Opt.<br>F1: General Help<br>F2: Previous Values<br>F3: Optimized Defaults<br>F4: Save & Exit<br>ESC: Exit |
| Vencion 2 17 1946 Co                                                                                    | pupidht (C) 2018 Amonicon M                                                                               | adataanda. Taa                                                                                                    |

AMI's BIOS ROM has a built-in Setup program that allows users to modify the basic system configuration. This information is stored in flash ROM so it retains the Setup information when the power is turned off.

## C.1 Entering Setup

Turn on the computer and check for the patch code. If there is a number assigned to the patch code, it means that the BIOS supports your CPU. If there is no number assigned to the patch code, please contact an Advantech application engineer to obtain an up-to-date patch code file. This will ensure that your CPU's system status is valid. After ensuring that you have a number assigned to the patch code, press <DEL> and you will immediately be allowed to enter Setup.

## C.1.1 Main Setup

When you first enter the BIOS Setup Utility, users will enter the Main setup screen. Users can always return to the Main setup screen by selecting the Main tab. There are two Main Setup options. They are described in this section. The Main BIOS Setup screen is shown below.

| Aptio Setup Ut<br>Main Advanced Chipset Se                                                              | <mark>ility – Copyright (C) 2018 Americ</mark><br>curity Boot Save & Exit                                 | can Megatrends, Inc.                                                                                                    |
|----------------------------------------------------------------------------------------------------|----------------------------------------------------------------------------------------------------|----------------------------------------------------------------------------------------------------|
| BIOS Information<br>BIOS Vendor<br>Core Version<br>Compliancy<br>Project Version<br>Build Date and Time | American Megatrends<br>5.0.1.0 0.18 x64<br>UEFI 2.4; PI 1.3<br>TPC 1132000IF60X006<br>12/07/2018 16:15:50 | Choose the system default<br>language                                                                                                    |
| Memory Information<br>Total Memory                                                                      | 4096 MB (DDR3∟)                                                                                           |                                                                                                    |
| System Date<br>System Time                                                                              | [Sun 01/20/2019]<br>[22:52:49]                                                                            | +: Select Screen                                                                                                    |
| Access Level                                                                                            | Administrator                                                                                             | <pre>I+: Select item Enter: Select +/-: Change Opt. F1: General Help F2: Previous Values F3: Optimized Defaults F4: Save &amp; Exit ESC: Exit</pre> |
| Version 2.17.                                                                                           | 1246. Copyright (C) 2018 American                                                                         | n Megatrends, Inc.                                                                                                    |

The Main BIOS setup screen has two main frames. The left frame displays all the options that can be configured. Grayed-out options cannot be configured; options in blue can. The right frame displays the key legend.

Above the key legend is an area reserved for a text messages. When an option is selected in the left frame, it is highlighted in white. Often a text message will accompany it.

#### System time / System date

Use this option to change the system time and date. Highlight System Time or System Date using the <Arrow> keys. Enter new values through the keyboard. Press the <Tab> key or the <Arrow> keys to move between fields. The date must be entered in MM/DD/YY format. The time must be entered in HH:MM:SS format.

## Note!

Before installing WinCE image, IDE configuration must set SATA Mode to IDE Mode in BIOS to boot successfully.

## C.1.2 Advanced BIOS Features Setup

Select the Advanced tab from the setup screen to enter the Advanced BIOS Setup screen. Users can select any item in the left frame of the screen, such as CPU Configuration, to go to the sub menu for that item. Users can display an Advanced BIOS Setup option by highlighting it using the <Arrow> keys. All Advanced BIOS Setup options are described in this section. The Advanced BIOS Setup screens are shown below. The sub menus are described on the following pages.

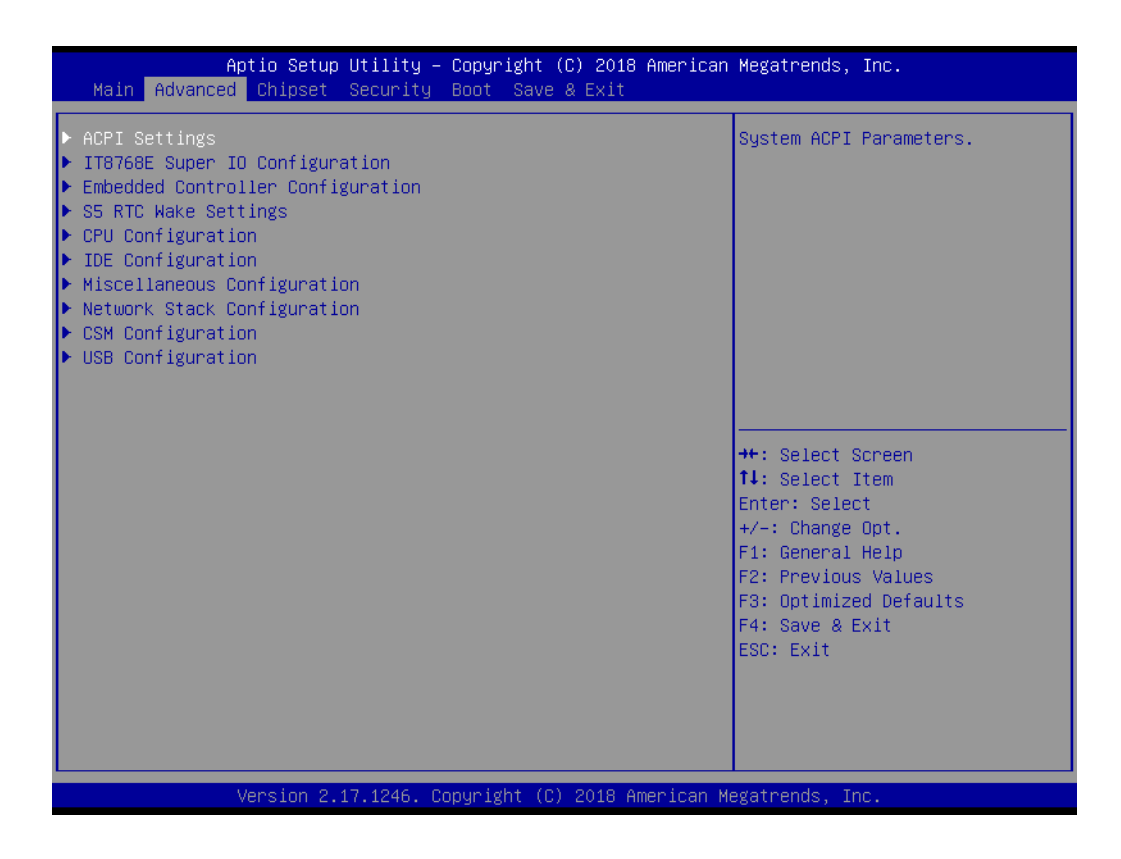

## C.1.2.1 ACPI Settings Configuration

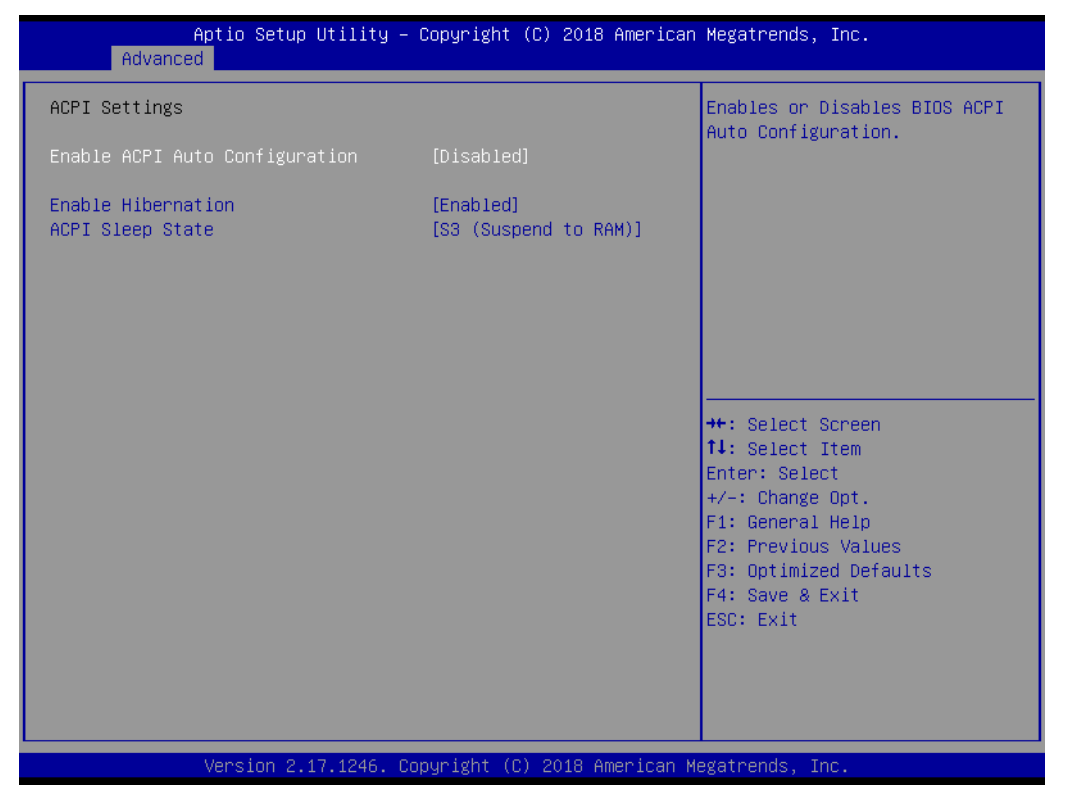

#### Enable ACPI Auto Configuration

This item allows users to enable or disable BIOS ACPI auto configuration.

#### Enable Hibernation

This item allows users to enable or disable system ability to hibernate (OS/S4 sleep State). This option may be not effective with some OS.

### ACPI Sleep State

This item allows users to select the ACPI sleep state. The system will enter their command when the SUSPEND button is pressed.

## Lock Legacy Resources

Enables or Disables Lock of Legacy Resources.

## C.1.2.2 Super I/O Configuration

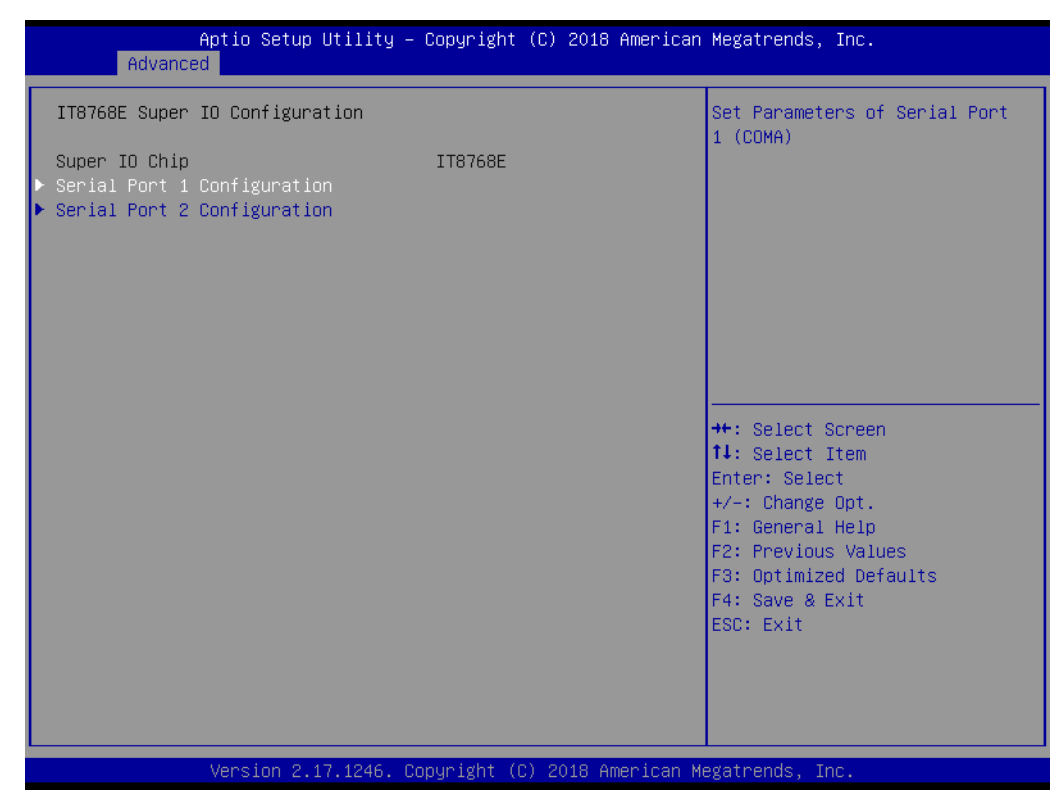

- Serial Port 1 Configuration Set Parameters of Serial Port 1 (COMA).
- Serial Port 2 Configuration Set Parameters of Serial Port 2 (COMB).

#### C.1.2.3 Embedded Controller Configuration

| Havanced              |                              |                                      |
|-----------------------|------------------------------|--------------------------------------|
| EC Firmware Version   | I285DT0300                   | Select Irq Number eBrain<br>WatchDog |
| EC Hardware Monitor   |                              | Matchbog                             |
| CPU temperature       | : +50°C                      |                                      |
| +VBAT                 | : +3.120 V                   |                                      |
| +5VSB                 | : +5.102 V                   |                                      |
| Vin                   | : +23.842 V                  |                                      |
| Voore                 | : +0.917 V                   |                                      |
| Current               | : +0.442 A                   |                                      |
|                       |                              |                                      |
| iManager WatchDog IRQ | [Disable]                    |                                      |
|                       |                              |                                      |
|                       |                              |                                      |
|                       |                              | ↔+: Select Screen                    |
|                       |                              | ↑↓: Select Item                      |
|                       |                              | Enter: Select                        |
|                       |                              | +/-: Change Opt.                     |
|                       |                              | F1: General Help                     |
|                       |                              | F2: Previous Values                  |
|                       |                              | F3: Optimized Defaults               |
|                       |                              | F4: Save & Exit                      |
|                       |                              | ESC: Exit                            |
|                       |                              |                                      |
|                       |                              |                                      |
|                       |                              |                                      |
|                       |                              |                                      |
| Vencion 2 17 1246 P   | apunight (C) 2019 American k | ledatnande. Inc                      |

## EC Hardware Monitor

This page displays all information regarding system Temperature/Voltage/Current.

- iManager Watchdog IRQ This item allows users to set the IRQ number of the EC watchdog.
- EC Watch Dog Function This item allows users to select the EC watchdog timer.

### C.1.2.4 S5 RTC Wake Settings

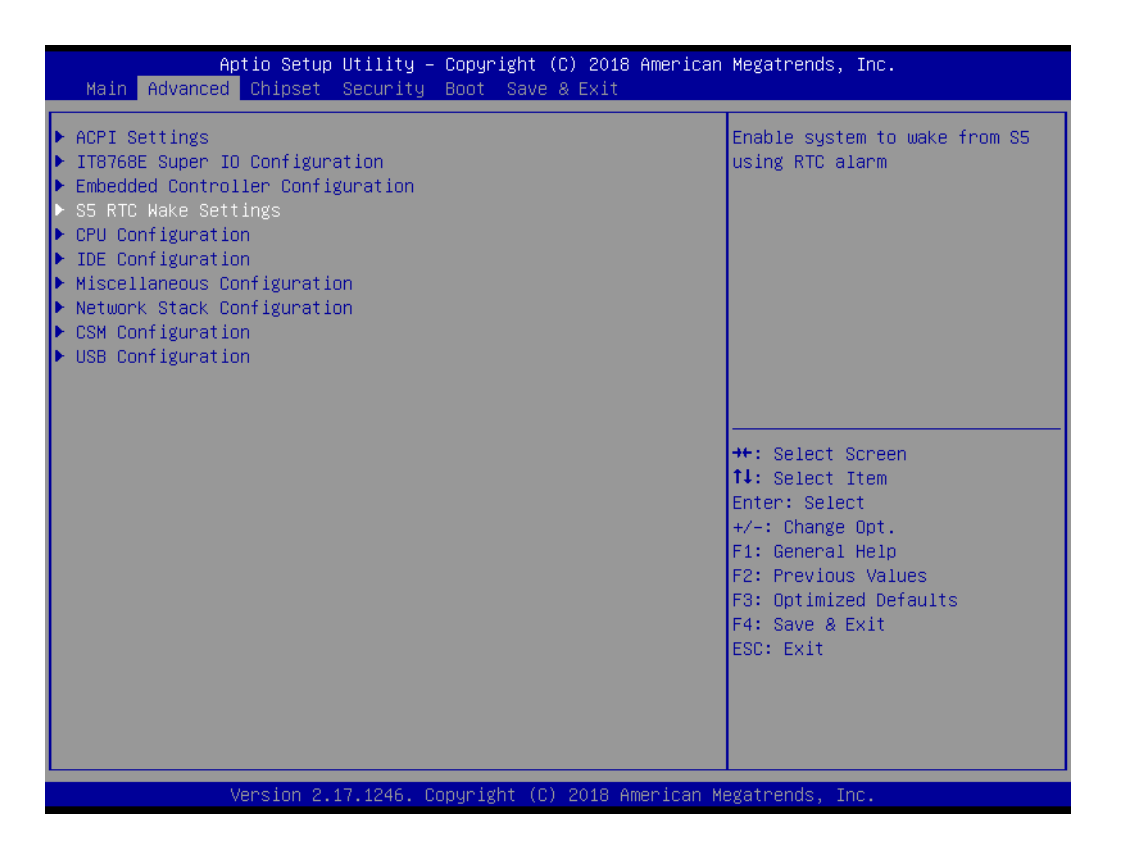

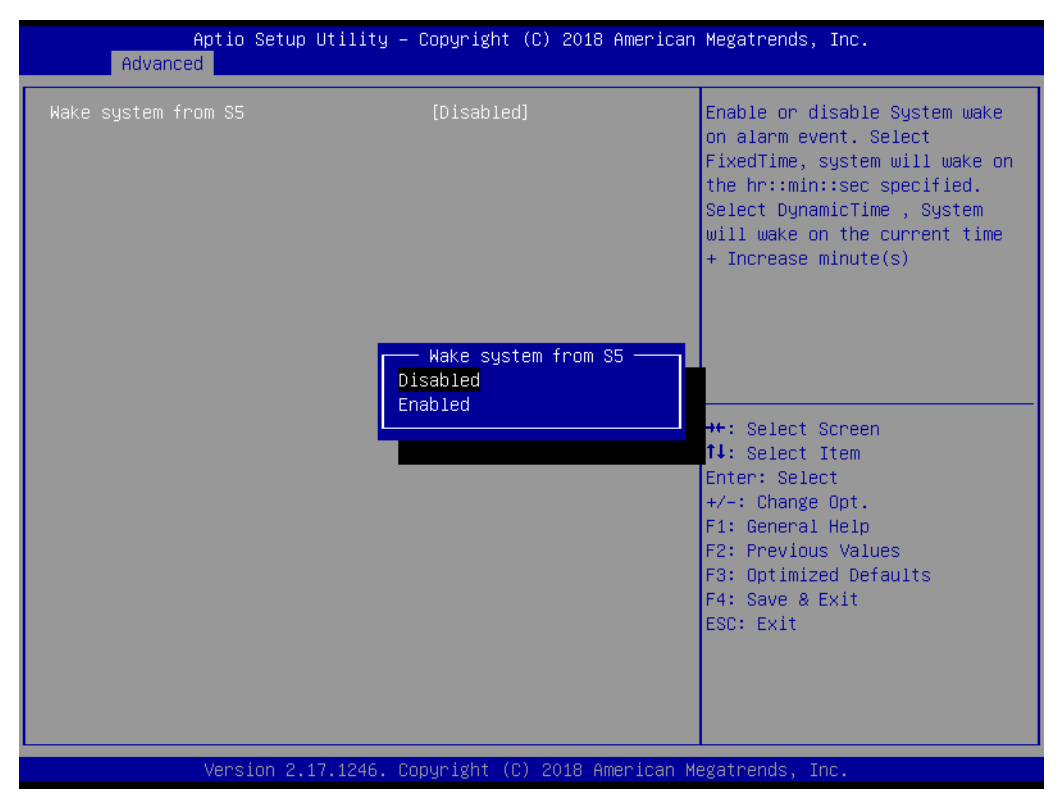

#### Wake system with Fixed Time

Enable or Disable System wake on alarm event. Select FixedTime, system will wake on the hr:min:sec specified.

### C.1.2.5 CPU Configuration

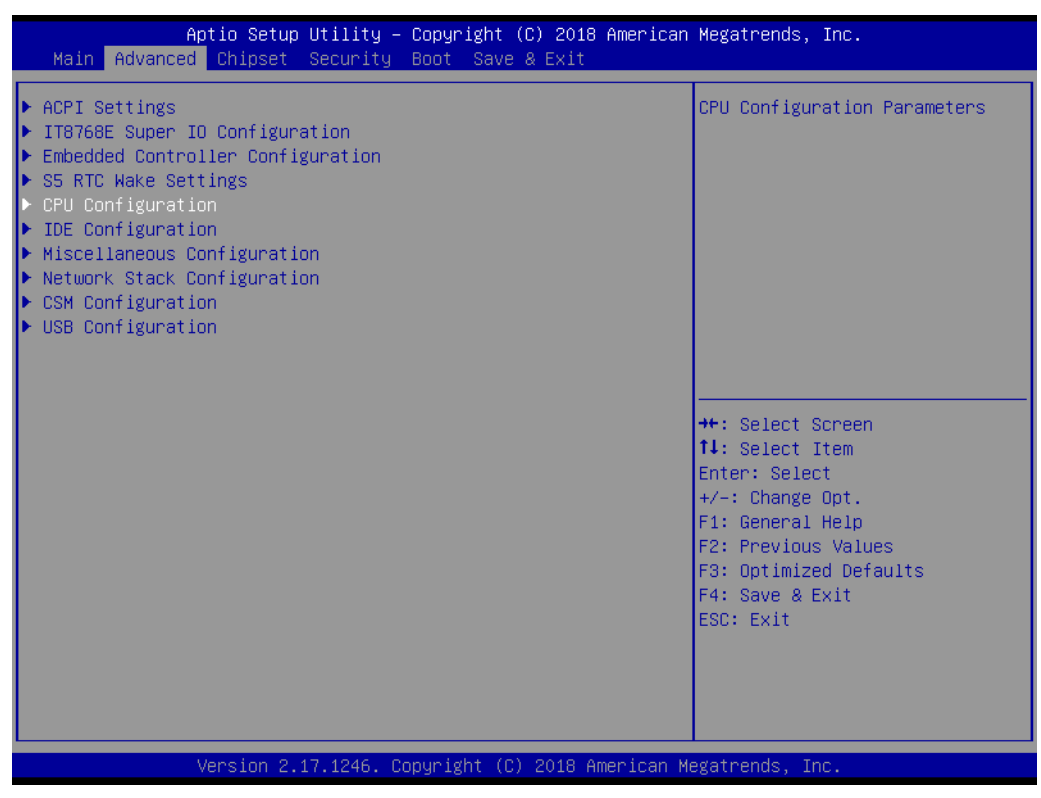

#### Execute Disable Bit

This item allows users to enable or disable Execute Disable Bit. XD can prevent certain classes of malicious buffer overflow attacks when combined with a sup-
porting OS (Windows server 2003 SP1, Windows XP SP2, RedHat Enterprise 3 update 3).

#### Intel® Virtualization Technology

This item allows users to enable or disable Intel Virtualization Technology. When enabled, a VMM can utilize the additional hardware capabilities provided by Vanderpool Technology.

## C.1.2.6 IDE (SATA) Configuration

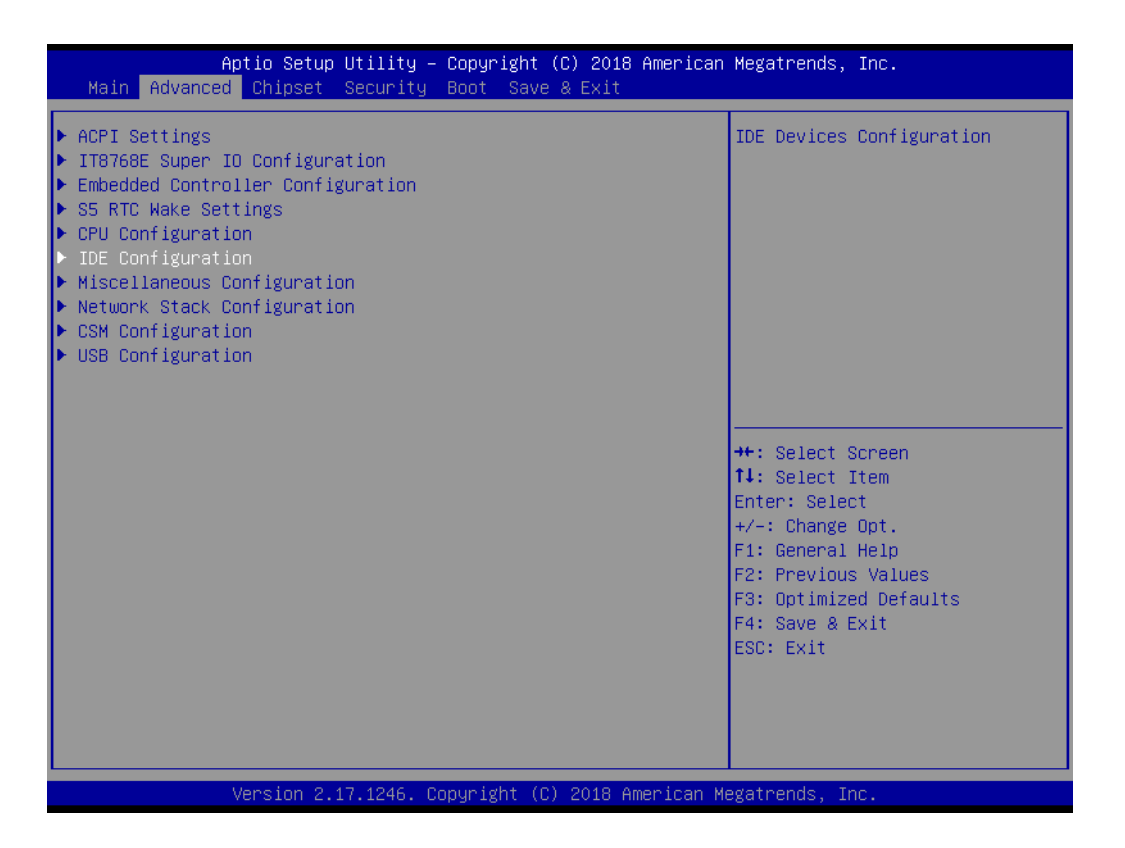

| Aptio Setup Utility -<br>Advanced                | – Copyright (C) 2018 America      | n Megatrends, Inc.                                                            |
|--------------------------------------------------|-----------------------------------|-------------------------------------------------------------------------------|
| IDE Configuration                                |                                   | Enable ∕ Disable Serial ATA                                                   |
| Serial-ATA (SATA)<br>SATA Test Mode              | [Enabled]<br>[Disabled]           |                                                                               |
| SATA Speed Support<br>SATA ODD Port<br>SATA Mode | [Gen2]<br>[No ODD]<br>[AHCI Mode] |                                                                               |
| Serial-ATA Port O<br>SATA PortO HotPlug          | [Enabled]<br>[Disabled]           |                                                                               |
| Serial-ATA Port 1<br>SATA Port1 HotPlug          | [Enabled]<br>[Disabled]           | ++: Select Screen<br>14: Select Item                                          |
| SATA Port0<br>SQF-S25M4-32G- (32.0GB)            |                                   | Enter: Select<br>+/-: Change Opt.<br>F1: General Help                         |
| SATA Port1<br>SQF-SHMM2-64G- (64.0GB)            |                                   | F2: Previous Values<br>F3: Optimized Defaults<br>F4: Save & Exit<br>ESC: Exit |
|                                                  |                                   |                                                                               |
| Version 2.17.1246.                               | Copyright (C) 2018 American       | Megatrends, Inc.                                                              |

- Serial-ATA (SATA) This item allows users to enable or disable SATA devices. SATA Test Mode Test Mode enable / disable. SATA Speed Support Indicates the maximum speed the SATA controller can support. SATA ODD Port SATA ODD is Port0 or Port1. SATA Mode This item allows users to select SATA mode selection. (Determines how SATA controller(s) operate) Serial-ATA Port 0 / Port1
  - Enable / Disable Serial ATA Port0 / Port1.
- SATA Port 0 / Port1 HotPlug Enable / Disable SATA Port0 / Port1 hotplug function.

Note!

Before installing WinCE image, IDE configuration must set SATA Mode to IDE Mode in BIOS to boot successfully.

## C.1.2.7 Miscellaneous Configuration

| Miscellaneous Configuration<br>Wake on LAN Enable<br>OS Selection | [Enabled]<br>[Windows 7]                                  | OS Selection                                                                                                    |
|-------------------------------------------------------------------|-----------------------------------------------------------|----------------------------------------------------------------------------------------------------|
|                                                                   | OS Selection —<br>Win8/Win10<br>Windows 7<br>Windows CE 7 | ++: Select Screen<br>11: Select Item<br>Enter: Select<br>+/-: Change Opt.<br>F1: General Help<br>F2: Previous Values<br>F3: Optimized Defaults<br>F4: Save & Exit<br>ESC: Exit |
| Version 2.17.1246.                                                | Copyright (C) 2018 Americar                               | n Megatrends, Inc.                                                                                                    |

OS Selection

OS Selection to choose =Windows 7 / Windows 10/ Windows CE 7.

## C.1.2.8 LAN Controller

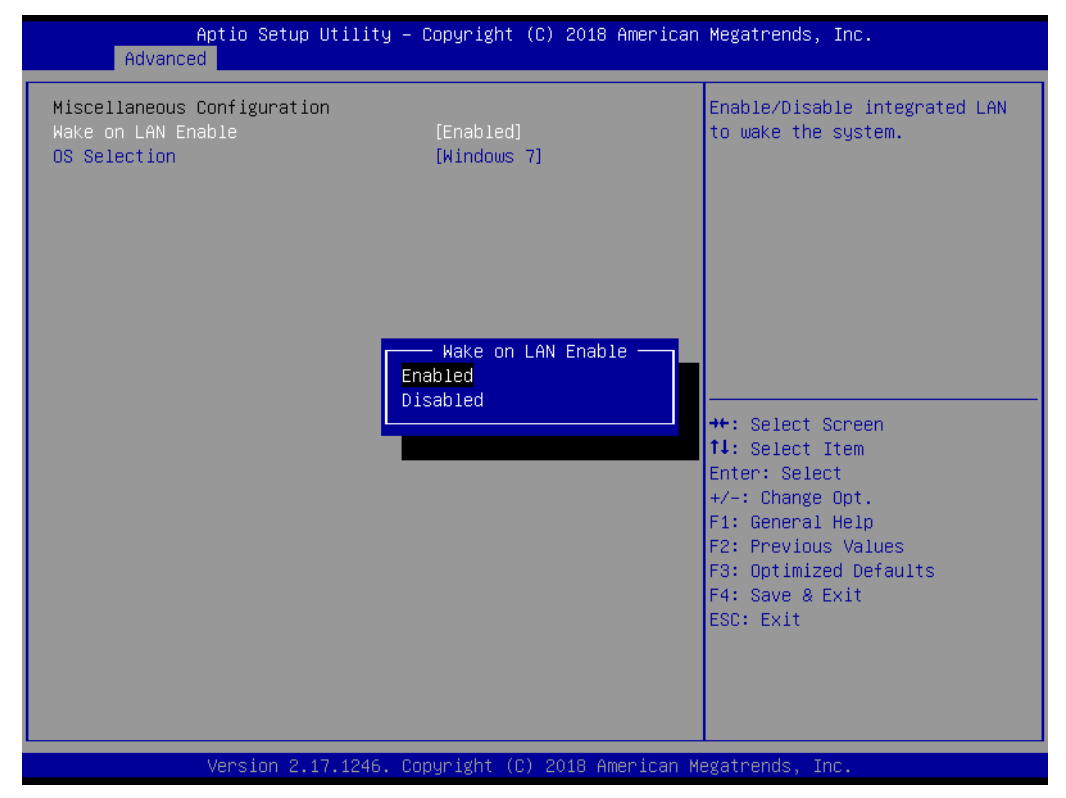

 LAN A Controller Enable or disable on-board NIC.
 LAN B Controller

Enable or disable on-board NIC.

Wake on LAN Enable Enable/Disable integrated LAN to wake the system.

## C.1.2.9 CSM Configuration

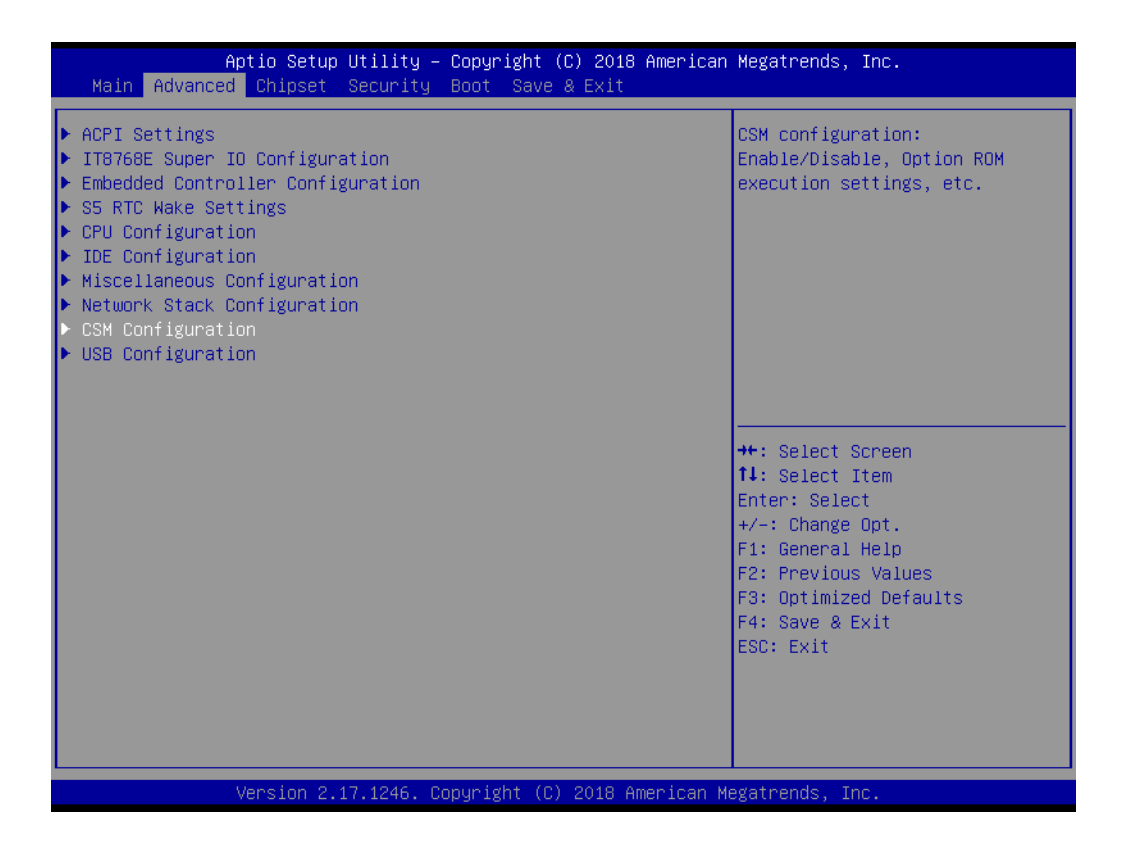

| Aptio Setup Utility – Copyright (C) 2018 American Megatrends, Inc.<br>Advanced |                                                 |                                                                                                    |
|--------------------------------------------------------------------------------|-------------------------------------------------|----------------------------------------------------------------------------------------------------|
| Compatibility Support Module Com                                               | nfiguration                                     | Enable/Disable CSM Support.                                                                                                    |
| CSM Support                                                                    | [Enabled]                                       |                                                                                                    |
| CSM16 Module Version                                                           | 07.76                                           |                                                                                                    |
| Boot option filter<br>Option ROM execution                                     | [UEFI and Legacy]                               |                                                                                                    |
| Network<br>Storage<br>Video<br>Other PCI devices                               | [Do not launch]<br>[UEFI]<br>[Legacy]<br>[UEFI] | <pre>++: Select Screen 14: Select Item Enter: Select +/-: Change Opt. F1: General Help F2: Previous Values F3: Optimized Defaults F4: Save &amp; Exit ESC: Exit</pre> |
| Version 2.17.1240                                                              | 6. Copyright (C) 2018 American                  | Megatrends, Inc.                                                                                                    |

## CSM Support

Enable/Disable CSM Support.

### GateA20 Active

This item is useful when RT code is executed above 1MB. When this is set as "UPON RQUEST", GA20 can be disabled using BIOS services. When it's set as "Always", it does not allow disabling GA20.

- Option ROM Messages Set display mode for Option ROM.
- Boot option filter This option controls Legacy/UEFI ROMs priority.
- Network Controls the execution of UEFI and Legacy PXE OpROM.
- Storage Controls the execution of UEFI and Legacy Storage OpROM.
- Video Controls the execution of UEFI and Legacy Video OpROM.
- Other PCI devices
   Determines OpROM execution policy for devices other than Network, Storage, or Video.

# C.1.2.10 USB Configuration

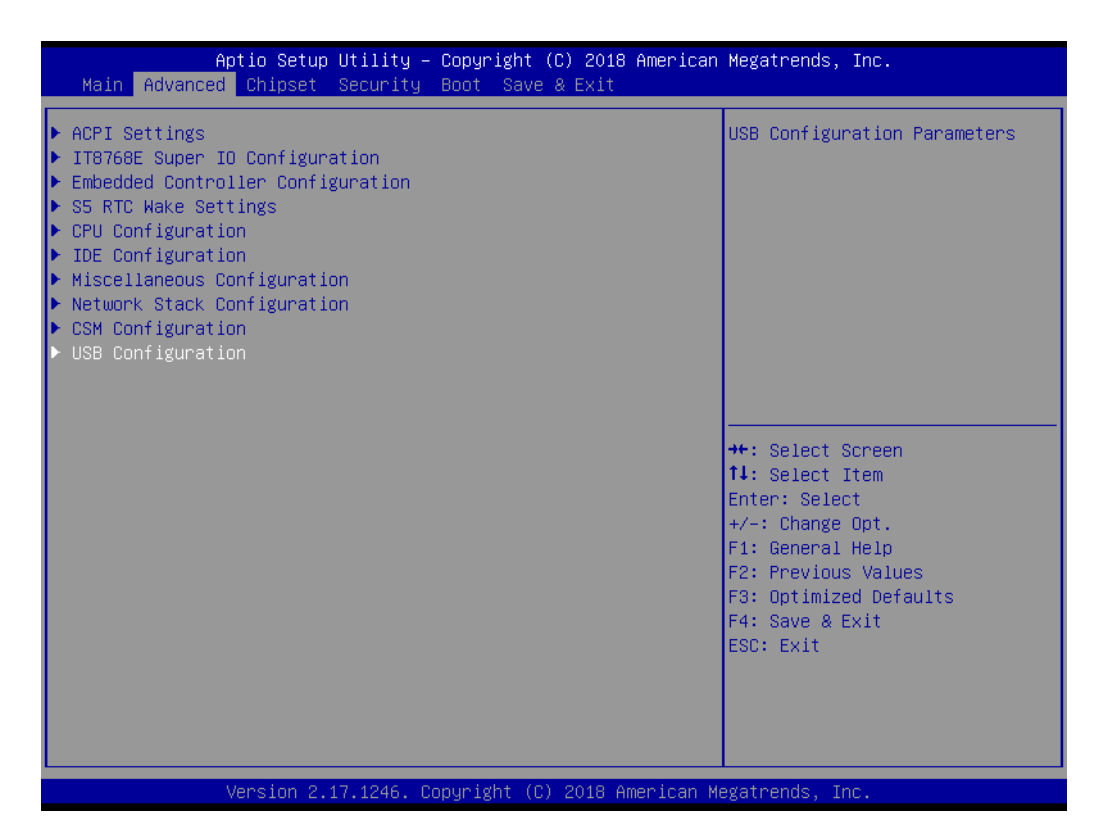

| Aptio Setup Utility –<br>Advanced                                                                                | Copyright (C) 2018 American                                    | Megatrends, Inc.                                                              |
|----------------------------------------------------------------------------------------------------|----------------------------------------------------------------|-------------------------------------------------------------------------------|
| USB Configuration                                                                                                |                                                                | Enables Legacy USB support.                                                   |
| USB Module Version                                                                                               | 8.11.02                                                        | support if no USB devices are<br>connected. DISABLE option will               |
| USB Devices:<br>1 Drive, 1 Keyboard, 3 Mice, 4                                                                   | ŧ Hubs                                                         | keep USB devices available<br>only for EFI applications.                      |
| Legacy USB Support<br>XHCI Hand-off<br>EHCI Hand-off<br>USB Mass Storage Driver Support<br>USB S5 Wakeup Support | [Enabled]<br>[Enabled]<br>[Disabled]<br>[Enabled]<br>[Enabled] |                                                                               |
| USB hardware delays and time-outs:                                                                               |                                                                | ↔: Select Screen                                                              |
| USB transfer time-out                                                                                            | [20 sec]                                                       | †↓: Select Item<br>Enter: Select                                              |
| Device power-up delay                                                                                            | [Auto]                                                         | +/-: Change Opt.                                                              |
|                                                                                                    |                                                                | F1: General Help                                                              |
| Mass Storage Devices:<br>JetFlashTranscend 32GB 1100                                                             | [Auto]                                                         | F2: Previous Values<br>F3: Optimized Defaults<br>F4: Save & Exit<br>ESC: Exit |
|                                                                                                    |                                                                |                                                                               |
| Version 2.17.1246. C                                                                                             | npyright (C) 2018 American M                                   | egatrends. Inc.                                                               |

### Legacy USB Support

Enables support for legacy USB. Auto option disables legacy support if no USB devices are connected. DISABLE option will keep USB devices available only.

#### XHCI Hand-Off

This is a workaround for OS without XHCI hand-off support. The XHCI ownership change should be claimed by the XHCI driver.

#### EHCI Hand-Off

This is a workaround for OS without EHCI hand-off support. The EHCI ownership change should be claimed by EHCI driver.

### ■ USB Mass Storage Driver Support

This item allows you to Enable or Disable the USB mass storage device support.

#### Device reset time-out

USB mass storage device start unit command time-out.

### Device power-up delay

Maximum time the device will take before it properly report itself to the host controller. "Auto" uses default value: for a Root port it is 100 ms, for a Hub port thedelay is taken from Hub descriptor.

## C.1.2.11 COM Configuration

| Aptio Setup Utility –<br>Advanced                                                                                 | Copyright (C) 2018 American  | Megatrends, Inc.                                                                                                    |
|----------------------------------------------------------------------------------------------------|------------------------------|----------------------------------------------------------------------------------------------------|
| IT8768E Super IO Configuration<br>Super IO Chip<br>≻ Serial Port 1 Configuration<br>▶ Serial Port 2 Configuration | IT8768E                      | Set Parameters of Serial Port<br>1 (COMA)                                                                                                    |
|                                                                                                    |                              | <pre>++: Select Screen 11: Select Item Enter: Select +/-: Change Opt. F1: General Help F2: Previous Values F3: Optimized Defaults F4: Save &amp; Exit ESC: Exit</pre> |
| Version 2.17.1246. C                                                                                              | opyright (C) 2018 American M | egatrends, Inc.                                                                                                    |

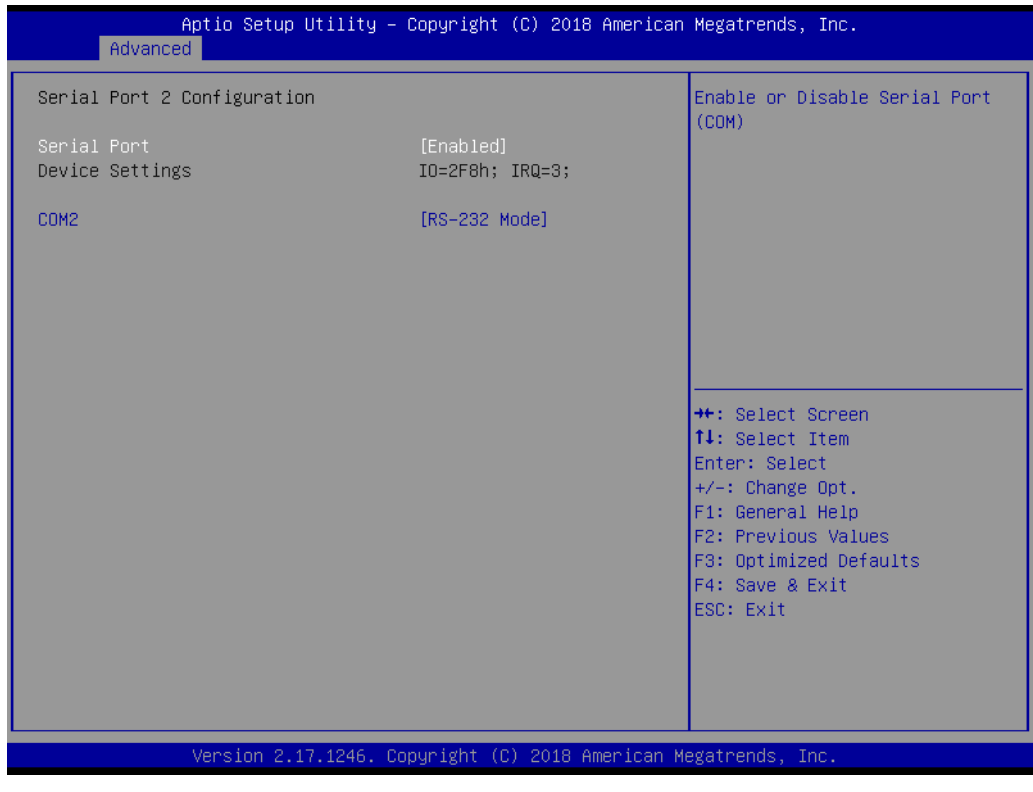

## COM Configuration

Configure Serial Ports to RS-232/ RS-485/ RS422

# C.1.3 Chipset Configuration

|                             | Aptio Setup Utility -<br>Chipset | Copyright (C) 2018 American | Megatrends, Inc.                                                                                                    |
|-----------------------------|----------------------------------|-----------------------------|----------------------------------------------------------------------------------------------------|
| GOP Configura<br>GOP Driver | tion                             | [Disabled]                  | Enable GOP Driver will unload<br>VBIOS; Disbale it will load<br>VBIOS                                                                                                 |
|                             |                                  |                             | <pre>++: Select Screen fl: Select Item Enter: Select +/-: Change Opt. F1: General Help F2: Previous Values F3: Optimized Defaults F4: Save &amp; Exit ESC: Exit</pre> |

#### GOP Driver

Enable GOP Driver will unload VBIOS; Disable it will load VBIOS.

### C.1.3.1 Intel IGD Configuration

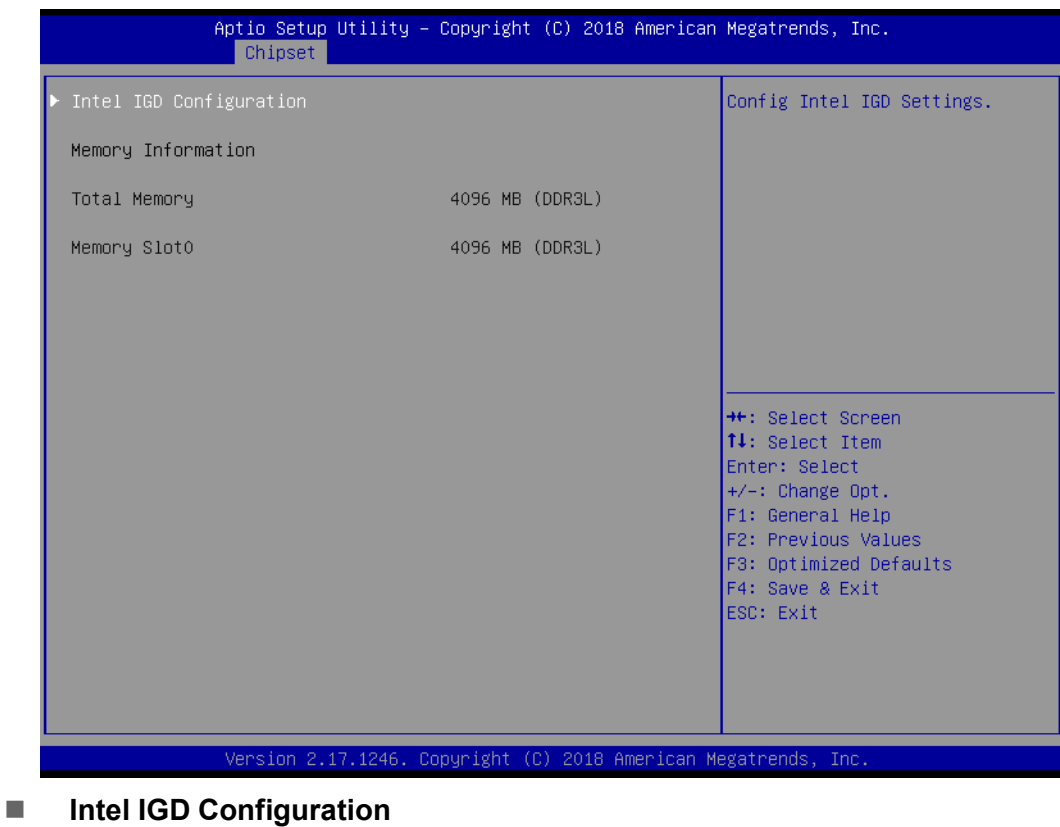

Configure Intel IGD Settings

# C.1.4 Security

| Aptio Setup Utility – Copyright (C) 2018 American Megatrends, Inc.<br>Main Advanced Chipset <mark>Security</mark> Boot Save & Exit                                                                                                    |                                                                                                    |                                                                                                   |
|----------------------------------------------------------------------------------------------------|----------------------------------------------------------------------------------------------------|---------------------------------------------------------------------------------------------------|
| Password Description                                                                                                    |                                                                                                    | Set Administrator Password                                                                        |
| If ONLY the Administrator's<br>then this only limits access<br>only asked for when enterin<br>If ONLY the User's password<br>is a power on password and<br>boot or enter Setup. In Set<br>have Administrator rights.<br>The password length must be<br>in the following range:<br>Minimum length | s password is set,<br>is to Setup and is<br>ig Setup.<br>I is set, then this<br>must be entered to<br>sup the User will<br>e<br>3<br>20 |                                                                                                   |
| Administrator Password<br>User Password                                                                                                    | 20                                                                                                    | <pre>++: Select Screen 1↓: Select Item Enter: Select +/-: Change Opt.</pre>                       |
| HDD Security Configuration:<br>P0:SQF-S25M4-32<br>P1:SQF-SHMM2-64                                                                                                    |                                                                                                    | F1: General Help<br>F2: Previous Values<br>F3: Optimized Defaults<br>F4: Save & Exit<br>ESC: Exit |
| Version 2.1                                                                                                    | 1246. Copyright (C) 2018 American                                                                                                    | Megatrends, Inc.                                                                                  |

Select Security Setup from the Setup main BIOS setup menu. All Security Setup options, such as password protection and virus protection are described in this section. To access the sub menu for the following items, select the item and press <Enter>:

- Administrator Password Set Administrator Password.
- User Password Set User Password.

# C.1.5 Boot

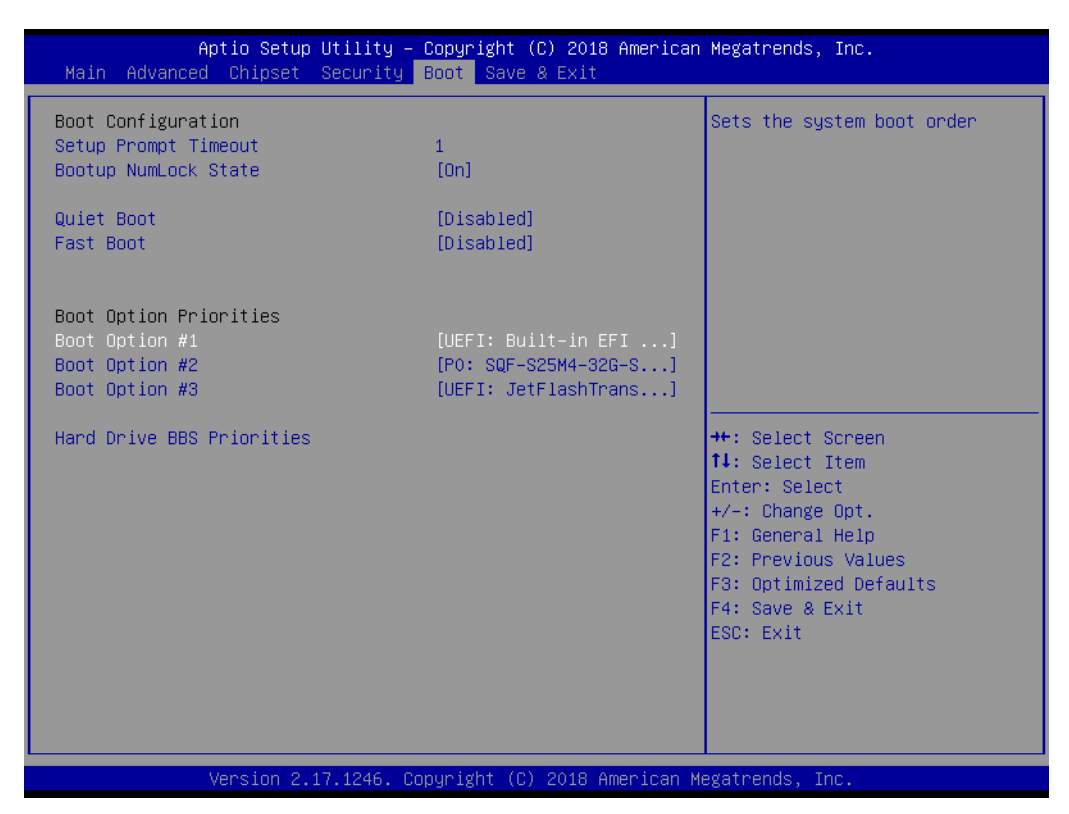

### Setup Prompt Timeout

Number of seconds that the firmware will wait before initiating the original default boot selection. A value of 0 indicates that the default boot selection is to be initiated immediately on boot. A value of 65535(0xFFFF) indicates that firmware will wait for user input before booting. This means the default boot selection is not automatically started by the firmware.

#### Bootup NumLock State

Select the keyboard NumLock state

Quiet Boot

Enables or Disables Quiet Boot option

#### Fast Boot

Enables or Disables boot with initialization of a minimal set of devices required to launch active boot option. Has no effect for BBS boot options.

# Boot Option #1

Sets the system boot order

Boot Option #2 Sets the system boot order

# C.1.6 Save & Exit

| Aptio Setup Utility – Copyright (C) 2018 Americ:<br>Main Advanced Chipset Security Boot Save & Exit                                                                                                    | an Megatrends, Inc.                                                                                                    |
|----------------------------------------------------------------------------------------------------|----------------------------------------------------------------------------------------------------|
| Save Changes and Exit<br>Discard Changes and Exit<br>Save Changes and Reset<br>Discard Changes and Reset<br>Save Options<br>Save Changes<br>Discard Changes<br>Restore Defaults<br>Save as User Defaults<br>Restore User Defaults | Exit system setup after saving<br>the changes.                                                                                                    |
| Boot Override<br>UEFI: Built-in EFI Shell<br>Po: SQF-S25M4-32G-S9E<br>UEFI: JetFlashTranscend 32GB 1100<br>Launch EFI Shell from filesystem device                                                                                | <pre>++: Select Screen 11: Select Item Enter: Select +/-: Change Opt. F1: General Help F2: Previous Values F3: Optimized Defaults F4: Save &amp; Exit ESC: Exit</pre> |

- Save Changes and Exit This item allows you to exit system setup after saving the changes.
- Discard Changes and Exit This item allows you to exit system setup without saving any changes.

# Save Changes and Reset

This item allows you to reset the system after saving the changes.

- Discard Changes and Reset This item allows you to rest system setup without saving any changes.
- Save Changes This item allows you to save changes done so far to any of the options.
- Discard Changes This item allows you to discard changes done so far to any of the options.
- Restore Defaults This item allows you to restore/load default values for all the options.
- Save as User Defaults This item allows you to save the changes done so far as user defaults.
- Restore User Defaults This item allows you to restore the user defaults to all the options.

### Boot Override Boot device select can override your boot priority.

Launch EFI Shell from files system device Attempts to Launch EFI Shell application (Shell.efi) from one of the available file system devices.

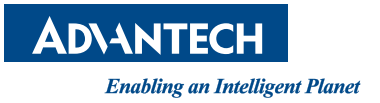

# www.advantech.com

Please verify specifications before quoting. This guide is intended for reference purposes only.

All product specifications are subject to change without notice.

No part of this publication may be reproduced in any form or by any means, electronic, photocopying, recording or otherwise, without prior written permission from the publisher.

All brand and product names are trademarks or registered trademarks of their respective companies.

© Advantech Co., Ltd. 2020